CD RDS RECEIVER AUTORADIO CD RDS REPRODUCTOR DE CD CON RECEPTOR RDS

**DEH-P8400BH** 

**DEH-P7400HD** 

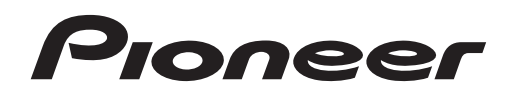

# English

# Español

Owner's Manual Mode d'emploi Manual de instrucciones

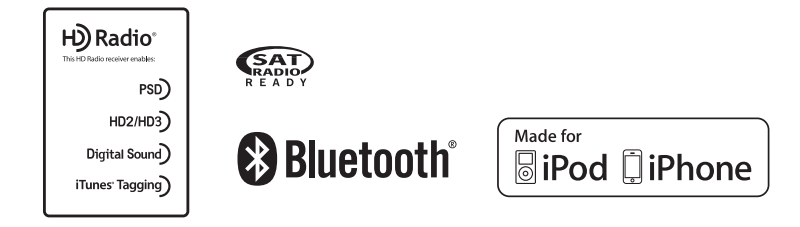

### Contents

### **1** Before you start

Information to User 2 The Safety of Your Ears is in Your Hands 3 About this unit 3 After-sales service for Pioneer products 3 In case of trouble 3 Visit our website 3 Demo mode 4 About this manual 4

### Operating this unit

Head unit 4 Remote control 4 Set up menu 5 Basic operations 5 Use and care of the remote control 6 Menu operations identical for function settings/audio adjustments/initial settings/lists 6 Tuner 7 CD/CD-R/CD-RW and USB storage devices 8 iPod 9 Using Pandora® 10 Audio adjustments 11 Using Bluetooth wireless technology 12 Initial settings 14 Other functions 16

### Available accessories

 Bluetooth Audio
 18

 Bluetooth telephone
 19

 XM tuner
 22

 SIRIUS Satellite Radio tuner
 23

### 01 Installation

Connections25Installation26Installing the microphone28

### Additional information

Troubleshooting 29 Error messages 29 Handling guidelines 31 Compressed audio compatibility (disc, USB) 32 iPod compatibility 33 Sequence of audio files 33 Bluetooth profiles 33 Copyright and trademark 33 Specifications 34

# **Before you start**

# Thank you for purchasing this PIONEER product

To ensure proper use, please read through this manual before using this product. It is especially important that you read and observe **WARN-INGs** and **CAUTION**s in this manual. *Please keep the manual in a safe and accessible place for future reference.* 

### FCC ID: AJDK045 MODEL NO.: DEH-P8400BH

IC: 775E-K045

This device complies with Part 15 of FCC Rules and Industry Canada licence-exempt RSS standard(s). Operation is subject to the following two conditions: (1) this device may not cause interference, and (2) this device must accept any interference, including interference that may cause undesired operation of this device.

This transmitter must not be co-located or operated in conjunction with any other antenna or transmitter.

The antenna for Bluetooth cannot be removed (or replaced) by user.

This equipment complies with FCC/IC radiation exposure limits set forth for an uncontrolled environment and meets the FCC radio frequency (RF) Exposure Guidelines in Supplement C to OET65 and RSS-102 of the IC radio frequency (RF) Exposure rules. This equipment has very low levels of RF energy that it deemed to comply without maximum permissive exposure evaluation (MPE). But it is desirable that it should be installed and operated keeping the radiator at least 20 cm or more away from person's body (excluding extremities: hands, wrists, feet and ankles).

### MODEL NO .: DEH-P7400HD

This device complies with Part 15 of the FCC Rules. Operation is subject to the following two conditions:

(1) this device may not cause harmful interference, and (2) this device must accept any interference received, including interference that may cause undesired operation.

# Information to User

Alteration or modifications carried out without appropriate authorization may invalidate the user's right to operate the equipment.

# **Before you start**

English

### Note

This equipment has been tested and found to comply with the limits for a Class B digital device, pursuant to Part 15 of the FCC Rules. These limits are designed to provide reasonable protection against harmful interference in a residential installation. This equipment generates, uses and can radiate radio frequency energy and, if not installed and used in accordance with the instructions, may cause harmful interference to radio communications. However, there is no guarantee that interference will not occur in a particular installation. If this equipment does cause harmful interference to radio or television reception, which can be determined by turning the equipment off and on, the user is encouraged to try to correct the interference by one or more of the following measures:

- Reorient or relocate the receiving antenna. - Increase the separation between the equipment and receiver.
- Connect the equipment into an outlet on a circuit different from that to which the receiver is connected.
- Consult the dealer or an experienced radio/ TV technician for help.

# The Safety of Your Ears is in Your Hands

Get the most out of your equipment by playing it at a safe level—a level that lets the sound come through clearly without annoying blaring or distortion and, most importantly, without affecting your sensitive hearing. Sound can be deceiving. Over time, your hearing "comfort level" adapts to higher volumes of sound, so what sounds "normal" can actually be loud and harmful to your hearing. Guard against this by setting your equipment at a safe level BEFORE your hearing adapts.

### ESTABLISH A SAFE LEVEL:

- Set your volume control at a low setting.
- Slowly increase the sound until you can hear it comfortably and clearly, without distortion.
  Once you have established a comfortable
- sound level, set the dial and leave it there.

# BE SURE TO OBSERVE THE FOLLOWING GUIDELINES:

- Do not turn up the volume so high that you can't hear what's around you.
- Use caution or temporarily discontinue use in potentially hazardous situations.
- Do not use headphones while operating a motorized vehicle; the use of headphones may create a traffic hazard and is illegal in many areas.

# About this unit

The tuner frequencies on this unit are allocated for use in North America. Use in other areas may result in poor reception.

# 

Handling the cord on this product or cords associated with accessories sold with the product may expose you to chemicals listed on proposition 65 known to the State of California and other governmental entities to cause cancer and birth defect or other reproductive harm. **Wash** hands after handling.

### CAUTION:

USE OF CONTROL OR ADJUSTMENT OR PERFORMANCE OF PROCEDURES OTHER THAN THOSE SPECIFIED HEREIN MAY RESULT IN HAZARDOUS RADIATION EXPOSURE. CAUTION: THE USE OF OPTICAL INSTRUMENTS

WITH THIS PRODUCT WILL INCREASE EYE HAZARD.

# 

- Do not allow this unit to come into contact with liquids. Electrical shock could result. Also, damage to this unit, smoke, and overheating could result from contact with liquids.
- Always keep the volume low enough to hear outside sounds.
- Avoid exposure to moisture.
- If the battery is disconnected or discharged, any preset memory will be erased.

### Important (Serial number)

The serial number is located on the bottom of this unit. For your own security and convenience, be sure to record this number on the enclosed warranty card.

### Note

Function setting operations are completed even if the menu is cancelled before the operations are confirmed.

# After-sales service for Pioneer products

Please contact the dealer or distributor from where you purchased this unit for after-sales service (including warranty conditions) or any other information. In case the necessary information is not available, please contact the companies listed below:

Please do not ship your unit to the companies at the addresses listed below for repair without advance contact.

### U.S.A.

Pioneer Electronics (USA) Inc. CUSTOMER SUPPORT DIVISION P.O. Box 1760 Long Beach, CA 90801-1760 800-421-1404

### CANADA

Pioneer Electronics of Canada, Inc. CUSTOMER SATISFACTION DEPARTMENT 340 Ferrier Street Unit 2 Markham, Ontario L3R 2Z5, Canada 1-877-283-5901 905-479-4411

For warranty information please see the Limited Warranty sheet included with this unit.

# In case of trouble

Should this unit fail to operate properly, please contact your dealer or nearest authorized PIONEER Service Station.

# Visit our website

http://www.pioneerelectronics.com in Canada

# **Before you start**

# 02

### http://www.pioneerelectronics.ca

- Learn about product updates (such as firmware updates) for your product.
- Register your product to receive notices about product updates and to safeguard purchase details in our files in the event of loss or theft.
- Access owner's manuals, spare parts information, service information, and much more.

# Demo mode

### 宁 Important

- Failure to connect the red lead (ACC) of this unit to a terminal coupled with ignition switch on/off operations may lead to battery drain.
- Remember that if the feature demo continues operating when the car engine is turned off, it may drain battery power.

The demo starts automatically if you do not operate this unit within about 30 seconds since it was last operated or if the ignition switch is set to ACC or ON while it is turned off. To cancel the demo mode, press and hold (*→*/**DISP**). Press and hold (*→*/**DISP**) again to start. You can also deactivate demo mode in the initial settings. Select **Demonstration** (*demo display setting*) and turn off the demo display. For details, refer to *Initial settings* on page 14.

# About this manual

- In the following instructions, USB memories and USB audio players are collectively referred to as "USB storage device".
- In this manual, iPod and iPhone will be referred to as "iPod".

# **Operating this unit**

# **Head unit**

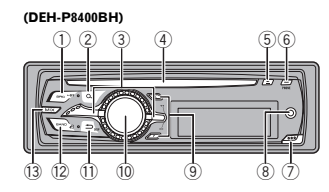

|     | Part                      |      | Part                                      |
|-----|---------------------------|------|-------------------------------------------|
| 1   | SRC/OFF                   | 8    | AUX input jack<br>(3.5 mm stereo<br>jack) |
| 2   | ۹ (list)                  | 9    |                                           |
| 3   | LEVER                     | 10   | MULTI-CONTROL<br>(M.C.)                   |
| 4   | Disc loading slot         | 1    | ⊐/DISP                                    |
| 5   | ▲ (eject)                 | (12) | BAND/#2 (iPod)                            |
| 6   | PHONE (phone/<br>on hook) | (13) | МІХ                                       |
| (7) | Detach button             |      | <b>H</b>                                  |

(DEH-P7400HD)

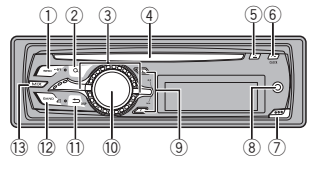

|     | Part              |      | Part                                      |
|-----|-------------------|------|-------------------------------------------|
| 1   | SRC/OFF           | 8    | AUX input jack<br>(3.5 mm stereo<br>jack) |
| 2   | ۹ (list)          | 9    |                                           |
| 3   | LEVER             | 10   | MULTI-CONTROL<br>(M.C.)                   |
| (4) | Disc loading slot | 1)   | ⊐/DISP                                    |
| (5) | ▲ (eject)         | (12) | BAND/#2 (iPod)                            |
| 6   | CLOCK             | (13) | МІХ                                       |
| (7) | Detach button     |      |                                           |

# 

Use a Pioneer USB cable when connecting the USB audio player/USB memory device as devices connected to the unit directly will protrude out, which is dangerous. Do not use unauthorized products.

# **Remote control**

Remote controller buttons marked with the same numbers as on the unit operate in the same way as the corresponding unit button regardless of button name.

### (DEH-P8400BH)

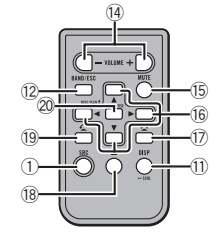

|      | Part            | Operation                                                                                                    |      | Part            | Operation                                                                                                    |
|------|-----------------|----------------------------------------------------------------------------------------------------|------|-----------------|----------------------------------------------------------------------------------------------------|
| 14   | VOLUME          | Press to increase or decrease volume.                                                                                                    | 14   | VOLUME          | Press to increase or decrease volume.                                                                                                    |
| 15   | MUTE            | Press to mute. Press again to unmute.                                                                                                    | (15  | MUTE            | Press to mute. Press again to unmute.                                                                                                    |
| 16   | <b>▲</b> /▼/◀/► | Press to perform manual seek<br>tuning, fast forward, reverse<br>and track search controls.<br>Also used for controlling func-<br>tions.                          | 16   | <b>▲</b> /▼/◀/► | Press to perform manual seek<br>tuning, fast forward, reverse<br>and track search controls.<br>Also used for controlling func-<br>tions.                          |
| 17   | 2               | While operating the phone, press to end a call or reject an                                                                                                    | Ø    | AUDIO           | Press to select an audio func-<br>tion.                                                                                                    |
| (18) |                 | Press to pause or resume play-                                                                                                    | (18) | н               | Press to pause or resume play<br>back.                                                                                                    |
|      |                 | back.                                                                                                    |      |                 | Press to select functions.                                                                                                    |
| (19  | ç               | Press to start talking on the<br>phone while operating a<br>phone.                                                                                                | (19  | FUNC-<br>TION   | Press and hold to recall the in<br>tial setting menu when the<br>sources are off.                                                                                 |
| 20   | LIST/<br>ENTER  | Press to display the disc title,<br>track title, folder, or file list de-<br>pending on the source.<br>While in the operating menu,<br>press to control functions | 20   | LIST/<br>ENTER  | Press to display the disc title,<br>track title, folder, or file list de-<br>pending on the source.<br>While in the operating menu,<br>press to control functions |

Set up menu

ignition switch to ON.

menu will not be displayed.

2 Turn M.C. to switch to YES.

SET UP appears.

to switch to NO

When you turn the ignition switch to ON after in-

You can set up the menu options below.

1 After installation of this unit, turn the

If you do not operate for 30 seconds, the set up

If you prefer not to set up at this time, turn M.C.

(DEH-P7400HD)

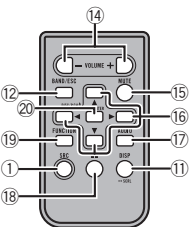

#### If you select NO, you cannot set up in the set up menu

#### 3 Press M.C. to select.

### 4 Perform the following procedures to set the menu.

**Operating this unit** 

To proceed to the next menu option, you need to confirm your selection.

### Language select (multi-language)

1 Turn M.C. to select the desired language. English-Français-Español 2 Press M.C. to confirm the selection.

### Calendar (setting the date)

- 1 Turn M.C. to change the year.
- 2 Press M.C. to select day.
- 3 Turn M.C. to change the day.
- 4 Press M.C. to select month.
- 5 Turn M.C. to change the month.
- 6 Press M.C. to confirm the selection.

### Clock (setting the clock)

- 1 Turn M.C. to adjust hour.
- 2 Press M.C. to select minute.
- 3 Turn M.C. to adjust minute.

4 Press M.C. to confirm the selection.

### Contrast (display contrast setting)

- 1 Turn M.C. to adjust the contrast level. 0 to 15 is displayed as the level is increased or decreased.
- 2 Press M.C. to confirm the selection.

#### Demonstration (demo display setting)

- 1 Turn M.C. to set the demo display to off.
- 2 Press M.C. to confirm the selection. Ouit appears.

### 5 To finish your settings, turn M.C. to select YES.

Section

02

English

 If you prefer to change your setting again, turn M.C. to switch to NO.

### 6 Press M.C. to select.

### Notes

- · Because demonstration mode is the function for displaying at stores, do not use this function while driving.
- You can set up the menu options in the initial settings. For details about the settings, refer to Initial settings on page 14.
- · You can cancel set up menu by pressing SRC/OFF.

### **Basic operations**

### Important

- Handle gently when removing or attaching the front panel.
- Avoid subjecting the front panel to excessive shock.
- · Keep the front panel out of direct sunlight and high temperatures.
- To avoid damaging the device or vehicle interior, remove any cables and devices attached to the front panel before detaching it.

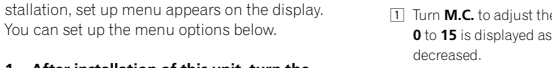

Section

02

Removing the front panel to protect your unit from theft

- Press the detach button to release the front panel.
- Push the front panel upward (I) and then pull it toward (II) you.

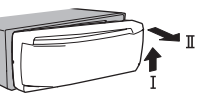

3 Always keep the detached front panel in a protection device such as a protection case.

Re-attaching the front panel

 Slide the front panel to the left. Make sure to insert the tabs on the left side of the head unit into the slots on the front panel.

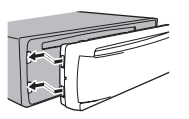

- 2 Press the right side of the front panel until it is firmly seated.
  - If you cannot attach the front panel to the head unit successfully, make sure that you are placing the front panel onto the head unit correctly. Forcing the front panel into place may result in damage to the front panel or head unit.

unit.

### Turning the unit on

1 Press SRC/OFF to turn the unit on.

### Turning the unit off

 Press and hold SRC/OFF until the unit turns off.

### Selecting a source

Press SRC/OFF to cycle between: XM (XM tuner)—SIRIUS (SIRIUS tuner)— TUNER (tuner)—CD (CD player)—USB (USB storage device)/IPod (iPod connected using USB input)—Pandora (Pandora)—EXT (external unit 1)—EXT (external unit 2)—AUX1 (AUX1)—AUX2 (AUX2)—BT Audio (BT audio) —TEL (BT telephone)

Adjusting the volume

1 Turn M.C. to adjust the volume

# 

For safety reasons, park your vehicle when removing the front panel.

### Notes

- When this unit's blue/white lead is connected to the vehicle's auto-antenna relay control terminal, the vehicle's antenna extends when this unit's source is turned on. To retract the antenna, turn the source off.
- If plug and play is on and either an iPhone or iPod touch is connected, it may take time for your source to switch. Refer to
- USB plug&play (plug and play) on page 15. • TEL (BT telephone) is available on DEH-P7400HD only when a Bluetooth adapter (e. a. CD-BTB200) is connected to the unit.

# Operating this unit

# Use and care of the remote control

### Using the remote control

 Point the remote control in the direction of the front panel to operate.
 When using for the first time, pull out the film protruding from the tray.

### Replacing the battery

- Slide the tray out on the back of the remote control.
- Insert the battery with the plus (+) and minus
   (-) poles aligned properly.

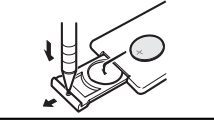

# 

- Keep the battery out of the reach of children. Should the battery be swallowed, consult a doctor immediately.
- Batteries (battery pack or batteries installed) must not be exposed to excessive heat such as sunshine, fire or the like.

# 

- Use one CR2025 (3 V) lithium battery.
- Remove the battery if the remote control is not used for a month or longer.
- There is a danger of explosion if the battery is incorrectly replaced. Replace only with the same or equivalent type.
- Do not handle the battery with metallic tools.
- Do not store the battery with metallic objects.
- If the battery leaks, wipe the remote control completely clean and install a new battery.

- When disposing of used batteries, comply with governmental regulations or environmental public institutions' rules that apply in your country/area.
- "Perchlorate Material special handling may apply.

See <u>www.dtsc.ca.gov/hazardouswaste/</u> <u>perchlorate</u>. (Applicable to California, U.S.A.)"

### Important

- Do not store the remote control in high temperatures or direct sunlight.
- The remote control may not function properly in direct sunlight.
- Do not let the remote control fall onto the floor, where it may become jammed under the brake or accelerator pedal.

# Menu operations identical for function settings/audio adjustments/initial settings/ lists

Returning to the previous display Returning to the previous list/category. (the folder/ category one level higher.) Press ⇒/DISP.

Turning the demo display on or off 1 Press and hold →/DISP.

Returning to the ordinary display Canceling the initial setting menu

Returning to the ordinary display from the list/category

1 Press BAND/&

### Selecting a function or list

1 Turn M.C. or LEVER.

 In this manual, "Turn M.C." is used to describe the operation used to select a function or list.

6 Er

### About HD Radio<sup>™</sup> broadcasting

HD Radio<sup>™</sup> broadcasting is high quality audio and data services. HD Radio broadcasting is brought to you by your local FM/AM stations. HD Radio broadcasting features the following:

- High quality audio
- FM multicasting
- Data services

PSD)

evant data streams.

HD2/HD3

Digital Sound

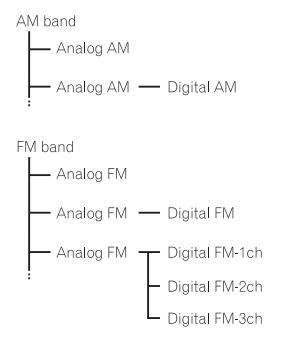

Program Service Data: Contributes to the superior user

Adjacent to traditional main stations are extra local FM

music as well as deep cuts into traditional genre.

channels. These HD2/HD3 Channels provide new, original

Digital, CD-guality sound, HD Radio Technology enables

local radio stations to broadcast a clean digital signal.

AM sounds like today's FM and FM sounds like a CD.

experience of HD Radio Technology. Presents song name, artist, station IDs, HD2/HD3 Channel Guide, and other rel-

### iTunes<sup>-</sup> Tagging

iTunes® Tagging provides you the opportunity to discover a wide range of content and the means to "tag" that content for later review and purchase from the iTunes® Store.

# **Basic operations**

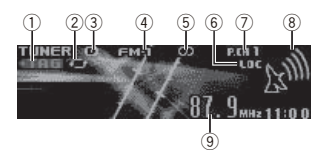

- 1 TAG indicator
- Tags transferring indicator
- ③ Signal reception status indicator When digital signal is received, is displayed. Otherwise, is displayed.
- (4) Band indicator
- 5 OD (stereo) indicator
- 6 LOC indicator

Appears when local seek tuning is on.

- Preset number indicator
- Signal level indicator
- (9) Frequency indicator

#### Selecting a band

 Press BAND/& until the desired band (FM-1, FM-2,FM-3 for FM or AM) is displayed.

Manual tuning (step by step)

### 1 Turn LEVER.

- When an analog station is received, tuning down operation is conducted within the analog broadcasting. ((6) → (2))
- If a digital broadcast is not yet received, tuning-up operation tunes in the next analog station. (2) → (6)

-Analog FM ①

Analog FM ② 🖵 Digital FM-1ch ③

Digital FM-2ch ④

LDigital FM-3ch (5)

—Analog FM ⑥

### Seeking

- 1 Turn and hold down LEVER.
  - While turning and holding down LEVER, you can skip stations. Seek tuning starts as soon as you release LEVER.

# Storing and recalling stations for each band

### 1 Press ♀ (list).

The preset screen is displayed.

#### 2 Use M.C. to store the selected frequency in the memory.

Turn to change the preset number. Press and hold to store.

### 3 Use M.C. to select the desired station.

Turn to change the station. Press to select.

You can also change the station by pressing
 or

- Press BAND/- or Q (list) to return to the ordinary display.

### Switching the display

Desired information can be displayed while tag information has been broadcasting.

Selecting the desired text information

#### Press ⇒/DISP.

Frequency or program service name—song title and artist name

# Using iTunes tagging

This function can be operated with the following iPod models.

- iPod touch 4th generation
- iPod touch 3rd generation
- iPod touch 2nd generation
- iPod touch 1st generation
- iPod classic 160GB
- iPod classic 120GB
- iPod classic
- iPod nano 6th generation
- iPod nano 5th generation
- iPod nano 4th generation
- iPod nano 3rd generation
- iPhone 4
- iPhone 3GS
- iPhone 3G
- iPhone

However, tag information can be stored in this unit even while other iPod models are used. The song information (tag) can be saved from the broadcasting station to your iPod. The songs will show up in a playlist called "Tagged playlist" in iTunes the next time you sync your iPod. Then you can directly buy the songs you want from the iTunes Store.

 The tagged songs and the song that you can buy from the iTunes Store may be different. Make sure to confirm the song before you make the purchase. Section

02

Storing the tag information to this unit

- 1 Tune in to the broadcast station.
- 2 Press and hold M.C. if TAG is indicated in the display while desired song is broadcasting.

· While storing the tag data on this unit, TAG flashes

Storing the tagged information to your iPod 1 Connect the iPod to this unit and transfer this unit's tag information to the iPod.

### **Function settings**

1 Press M.C. to display the main menu.

### 2 Turn M.C. to change the menu option and press to select FUNCTION.

### 3 Turn M.C. to select the function.

After selecting, perform the following procedures to set the function.

### BSM (best stations memory)

BSM (best stations memory) automatically stores the six strongest stations in the order of their signal strength.

1 Press M.C. to turn BSM on. To cancel, press M.C. again

### Local (local seek tuning)

Local seek tuning lets you tune in to only those radio stations with sufficiently strong signals for aood reception.

1 Press M.C. to select the desired setting. FM: OFF—Level 1—Level 2—Level 3—Level

#### 4

### AM: OFF-Level 1-Level 2

The highest level setting allows reception of only the strongest stations, while lower levels allow the reception of weaker stations

### Seek mode (seek mode)

Seek tuning setting can be changed between digital station seek (Seek HD) and all station seek (Seek ALL) depending on the reception status.

Press M.C. to select your favorite setting. Seek ALL—Seek HD

### Blending (reception mode)

If a digital broadcast reception condition gets poor, this unit automatically switches to the analog broadcast of the same frequency level. If this function is set to on, the tuner switches between digital broadcast and analog broadcast automatically. If this function is off, reception will be conducted within an analog broadcast.

1 Press M.C. to turn this function on or off.

### Note

If Seek mode is set to Seek HD and Blending is set to off, the tuner cannot receive broadcasts. In this case, the seek mode or reception mode is changed automatically as follows:

- When Seek mode is set to Seek HD, if you switch Blending from on to off. Seek mode is changed to Seek ALL.
- · When Blending is set to off, if you switch Seek mode from Seek ALL to Seek HD. Blending is changed to on.

# CD/CD-R/CD-RW and USB storage devices

### **Basic operations**

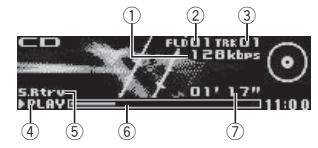

# **Operating this unit**

Shows the bit rate or sampling frequency of the current track (file) when the compressed audio is plaving.

- · When playing back VBR (variable bit rate)-recorded AAC files, the average bit rate value is displayed. However, depending on the software used to decode AAC files, VBR may be displayed.
- (2) Folder number indicator Shows the folder number currently playing when the compressed audio is playing.
- Track number indicator
- ④ PLAY/PAUSE indicator
- (5) S.Rtrv indicator Appears when Sound Retriever function is
- on.
- (6) Song time (progress bar)
- (7) Play time indicator

### Plaving a CD/CD-R/CD-RW

1 Insert the disc into the disc loading slot with the label side up.

Eiecting a CD/CD-R/CD-RW

Press ▲ (eiect).

Plaving songs on a USB storage device

- 1 Use a Pioneer USB cable to connect the USB storage device to the unit.
- · Plug in the USB storage device using the USB cable

Stopping playback of files on a USB storage device

· You may disconnect the USB storage device at any time.

Selecting a folder

1 Press 🕤 or 🖉

Selecting a track

1 Turn LEVER.

Fast forwarding or reversing

1 Turn and hold down LEVER to the right or left.

### Returning to root folder 1 Press and hold BAND/42.

Switching between compressed audio and CD-DA 1 Press BAND/#1.

Switching between playback memory devices You can switch between playback memory devices on USB storage devices with more than one Mass Storage Device-compatible memory device.

1 Press BAND/#2

 You can switch between up to 32 different. memory devices.

### Notes

- · When plaving compressed audio, there is no sound during fast forward or reverse.
- Disconnect USB storage devices from the unit when not in use

# **Displaying text information**

Selecting the desired text information 1 Press ⊅/DISP

### Notes

- Depending on the version of iTunes used to write MP3 files to a disc or media file types. incompatible text stored within an audio file may be displayed incorrectly.
- Text information items that can be changed depend on the media.

### Selecting and playing files/ tracks from the name list

1 Press ♀ (list) to switch to the file/track name list mode.

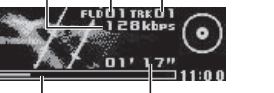

### 2 Use both LEVER and M.C. to select the desired file name (or folder name).

| Changing the file or folder name 1 Turn <b>LEVER</b> .                                                                 |
|----------------------------------------------------------------------------------------------------|
| Playing <ol> <li>When a file or track is selected, press M.C.</li> </ol>                                               |
| Viewing a list of the files (or folders) in the se-<br>lected folder<br>① When a folder is selected, press <b>M.C.</b> |
| Playing a song in the selected folder <ol> <li>When a folder is selected, press and hold M.C.</li> </ol>               |

### Function settings

1 Press M.C. to display the main menu.

2 Turn M.C. to change the menu option and press to select FUNCTION.

### 3 Turn M.C. to select the function.

After selecting, perform the following procedures to set the function.

### Play mode (repeat play)

- 1 Press M.C. to select a repeat play range. CD/CD-R/CD-RW
  - Disc repeat Repeat all tracks
  - Track repeat Repeat the current track

### Folder repeat – Repeat the current folder

- USB audio player/USB memory
- All repeat Repeat all files
- Track repeat Repeat the current file
- Folder repeat Repeat the current folder

### Random mode (random play)

Press M.C. to turn random play on or off.

Pause (pause)

1 Press M.C. to pause or resume

### Sound Retriever (sound retriever)

Automatically enhances compressed audio and restores rich sound.

1 Press M.C. to select the desired setting.

1-2-OFF (off) OFF (off)-1-2 (MIXTRAX)

1 is effective for low compression rates, and 2 is effective for high compression rates.

# iPod

# **Basic operations**

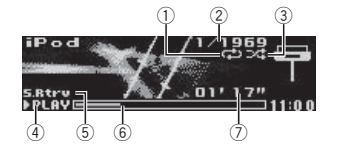

- (1) Repeat indicator
- ② Song number indicator
- (3) Shuffle indicator
- (4) PLAY/PAUSE indicator
- (5) S.Rtrv indicator Appears when Sound Retriever function is on.
- 6 Song time (progress bar)
- Play time indicator

### Playing songs on an iPod

1 Connect an iPod to the USB cable using an iPod Dock Connector.

Selecting a track (chapter)

# 1 Turn LEVER.

Fast forwarding or reversing 1 Turn and hold down LEVER to the right or left.

Selecting an album

### 1 Press 🕤 or 🦳

# **Operating this unit**

### Notes

- The iPod cannot be turned on or off when the control mode is set to AUDIO
- · Disconnect headphones from the iPod before connecting it to this unit.
- · The iPod will turn off about two minutes after the ignition switch is set to OFF.

# **Displaying text information**

Selecting the desired text information Press ⇒/DISP.

# Browsing for a song

1 Press Q (list) to switch to the top menu of the list search.

### 2 Use M.C. to select a category/song.

Changing the name of the song or category

1 Turn M.C.

Playlists (playlists)-Artists (artists)-Albums (albums)-Songs (songs)-Podcasts (podcasts)-Genres (genres)-Composers (composers)-Audiobooks (audiobooks)

### Plaving

When a song is selected, press M.C.

Viewing a list of songs in the selected category 1 When a category is selected, press M.C.

Plaving a song in the selected category 1 When a category is selected, press and hold

### MC

Searching the list by alphabet

- 1 When a list for the selected category is displayed, press Q to switch to alphabet search mode.
- 2 Turn M.C. to select a letter.
- 3 Press M.C. to display the alphabetical list.

### Notes

- You can play playlists created with the PC application (MusicSphere). The application will be available on our website.
- Playlists that you created with the PC application (MusicSphere) are displayed in abbreviated form.

### Plaving songs related to the currently playing song

You can play songs from the following lists.

- · Album list of the currently playing artist
- · Song list of the currently playing album
- Album list of the currently playing genre

### 1 Press and hold M.C. to switch to link play mode.

### 2 Turn M.C. to change the mode; press to select.

- · Artist Plays an album of the artist currently being played.
- · Album Plays a song from the album currently being played.
- · Genre Plays an album from the genre currently being played.

The selected song/album will be played after the currently playing song.

### Notes

- · The selected song/album may be canceled if you operate functions other than link search (e.g. fast forward and reverse).
- · Depending on the song selected to play, the end of the currently playing song and the beginning of the selected song/album may be cut off.

# Operating this unit's iPod function from your iPod

You can listen to the sound from your iPod applications using your car's speakers, when APP is selected.

Section

02

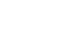

This function is not compatible with the following iPod models.

- iPod with video
- iPod nano 1st generation

APP Mode is compatible with the following iPod models.

- iPod touch 4th generation (software version 4.1 or later)
- iPod touch 3rd generation (software version 3.0 or later)
- iPod touch 2nd generation (software version 3.0 or later)
- iPod touch 1st generation (software version 3.0 or later)
- iPod nano 6th generation (software version 1.0 or later)
- iPod nano 5th generation (software version 1.0.2 or later)
- iPhone 4 (software version 4.1 or later)
- iPhone 3GS (software version 3.0 or later)
- iPhone 3G (software version 3.0 or later)
- iPhone (software version 3.0 or later)
- 1 Press BAND/ 1 to switch the control mode.
  - iPod This unit's iPod function can be operated from the connected iPod.
  - **APP** Play back the sound from your iPod applications.
  - AUDIO This unit's iPod function can be operated from this unit.

### **Function settings**

- 1 Press M.C. to display the main menu.
- 2 Turn M.C. to change the menu option and press to select FUNCTION.

### 3 Turn M.C. to select the function.

After selecting, perform the following procedures to set the function.

### Play mode (repeat play)

- 1 Press M.C. to select a repeat play range.
  - Repeat One Repeat the current song
    Repeat All Repeat all songs in the se-

# lected list Shuffle mode (shuffle)

# T Press M.C. to select your favorite setting.

- Shuffle Songs Play back songs in the se-
- Identifies a straight of the straight of the stra
- Shuffle Albums Play back songs from randomly selected album in order.
   Shuffle OFF – Cancel random play.
- Shuffle OFF Cancel random play.

### Shuffle all (shuffle all)

 Press M.C. to turn shuffle all on. To turn off, set Shuffle mode in the FUNC-TION menu to off.

### Link play (link play)

- 1 Press M.C. to display the setting mode.
- Iurn M.C. to change the mode; press to select. For details about the settings, refer to *Playing* songs related to the currently playing song on the previous page.

### Pause (pause)

### 1 Press M.C. to pause or resume

### Audiobooks (audiobook speed)

- 1 Press M.C. to select your favorite setting.
  - Faster Playback at a speed faster than normal
  - Normal Playback at normal speed
  - Slower Playback at a speed slower than normal

# **Operating this unit**

### Sound Retriever (sound retriever)

Press M.C. to select the desired setting.
1—2—OFF (off)
OFF (off)—1—2 (MIXTRAX)

1 is effective for low compression rates, and 2

is effective for high compression rates, and

### Notes

- Switching the control mode to iPod pauses song playback. Operate the iPod to resume playback.
- The following functions are still accessible from the unit even if the control mode is set to iPod/APP.
  - Pausing
  - Fast forward/reverse
  - Track up/down
- When the control mode is set to iPod/APP, only Pause or Sound Retriever is available.
- The browse function cannot be operated from this unit.

# Using Pandora® IMPORTANT:

Requirements to access the Pandora music service using the Pioneer car audio/video products:

 iPhone (first generation), iPhone 3G, iPhone 3G, iPhone 4G, iPod touch 1G, iPod touch 2G, iPod touch 3G or iPod touch 4G (firmware version 3.0 or later).

Certain firmware versions for the iPod touch and iPhone may not be compatible with the Pandora application. If this appears to be the case, please update the firmware to a version that is compatible with Pandora.

 Latest version of the Pandora application for the iPhone, downloaded to your device. (Search Apple iTunes App Store for "Pandora").  Current Pandora account (Free account and paid accounts available from Pandora; create a free account online at

http://www.pandora.com/register or through the Pandora application for the iPhone).

• iPhone Data Plan.

Note: If the Data Plan for your iPhone does not provide for unlimited data usage, additional charges from your carrier may apply for accessing the Pandora service via 3G and/or EDGE networks.

- Connection to the Internet via 3G, EDGE or Wi-Fi network.
- Optional Pioneer adapter cable connecting your iPhone to the Pioneer car audio/video products.

### Limitations:

- Access to the Pandora service will depend on the availability of a cellular and/or Wi-Fi network for purposes of allowing your iPhone to connect to the Internet.
- Pandora's service is currently only available in the U.S.
- Ability of the Pioneer car audio/video products to access the Pandora service is subject to change without notice and could be affected by any of the following: compatibility issues with future firmware versions of iPhones; compatibility issues with future firmware versions of the Pandora application for the iPhone; changes to the Pandora music service by Pandora; discontinuation of the Pandora music service by Pandora;
- Certain functionality of the Pandora service is not available when accessing the service through the Pioneer car audio/video products, including, but not limited to, creating new stations, deleting stations, emailing current stations, buying tracks from iTunes, viewing additional text information, logging in to Pandora, and adjusting Cell Network Audio Quality.

Pandora Internet radio is a music service not affiliated with Pioneer. More information is available at http://www.pandora.com.

You can play the Pandora by connecting your iPod which was installed the Pandora application.

### **Basic operations**

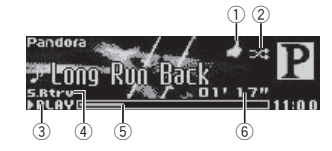

- ① Thumbs Up/Thumbs Down indicator
- 2 QuickMix indicator
- ③ PLAY/PAUSE indicator

④ S.Rtrv indicator Appears when Sound Retriever function is on.

- (5) Song time (progress bar)
- (6) Play time indicator

### Playing tracks

- Connect an iPod to the USB cable using an iPod Dock Connector.
- Start up the Pandora application installed on the iPod.

Giving a Thumbs Up

Press to give a "Thumbs Up" for the track currently playing.

Giving a Thumbs Down

 Press provide a "Thumbs Down" for the track currently playing and to skip to the next track.

Skipping tracks

1 Turn LEVER to the right.

### **Displaying text information**

Selecting the desired text information Press (DISP.)

# Selecting and playing the QuickMix/station list

1 Press  $\bigcirc$  (list) to switch to the QuickMix/ station list mode.

# 2 Use M.C. to select the QuickMix or desired station.

Changing the sort order

- 1 Press Q (list).
- ABC You can sort the items in the list alphabetically
- DATE You can sort the items in the list in order of the dates on which the items were created

Changing QuickMix or stations

Playing

 When QuickMix or the station is selected,

press M.C.

### **Function settings**

- 1 Press M.C. to display the main menu.
- 2 Turn M.C. to change the menu option and press to select FUNCTION.

### 3 Turn M.C. to select the function.

After selecting, perform the following procedures to set the function.

### Bookmark (bookmark)

1 Press M.C. to store track information.

# **Operating this unit**

#### Pause (pause)

1 Press M.C. to pause or resume.

### Sound Retriever (sound retriever)

- Press M.C. to select the desired setting.
   1—2—OFF (off)
  - OFF (off)—1—2 (MIXTRAX)
  - 1 is effective for low compression rates, and 2 is effective for high compression rates.

# **Audio adjustments**

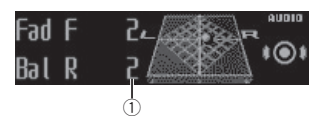

- Audio display Shows the audio adjustment status.
- 1 Press M.C. to display the main menu.
- 2 Turn M.C. to change the menu option and press to select AUDIO.

### 3 Turn M.C. to select the audio function.

After selecting, perform the following procedures to set the audio function.

### Fader/Balance (fader/balance adjustment)

- 1 Press M.C. to display the setting mode.
- Press M.C. to cycle between fader (front/rear) and balance (left/right).
- 3 Turn M.C. to adjust the front/rear speaker balance.
  - The front/rear speaker balance cannot be adjusted when the rear output setting is Rear SP:S/W. Refer to S/W control (rear
  - output and subwoofer setting) on page 15.
- 4 Turn M.C. to adjust the left/right speaker balance.
- Preset EQ (equalizer recall)
- 1 Press M.C. to display the setting mode.
- 2 Turn M.C. to select an equalizer curve. Powerful—Natural—Vocal—Custom1—Cus-
- tom2—Flat—Super bass

### G.EQ (equalizer adjustment)

You can adjust the currently selected equalizer curve setting as desired. Adjusted equalizer curve settings are stored in **Custom1** or **Custom2**.

- A separate Custom1 curve can be created for each source. If you make adjustments when a curve other than Custom2 is selected, the equalizer curve settings will be stored in Custom1.
- A Custom2 curve that is common for all sources can be created. If you make adjustments when the Custom2 curve is selected, the Custom2 curve will be updated.
- 1 Recall the equalizer curve you want to adjust.
- 2 Press M.C. to display the setting mode.
- 3 Press M.C. to cycle between equalizer band and level.
- 4 Turn M.C. to select the equalizer band to adjust.
  - 100Hz-315Hz-1.25kHz-3.15kHz-8kHz Turn M.C. to adjust the equalizer curve. +6 to -6 is displayed as the equalizer curve is increased or decreased

#### Loudness (loudness)

Loudness compensates for deficiencies in the lowfrequency and high-frequency ranges at low volume.

- 1 Press M.C. to display the setting mode.
- 2 Press M.C. to turn loudness on or off.
- 3 Turn M.C. to select the desired setting.
  - Low (low)-Mid (mid)-High (high)

### Subwoofer1 (subwoofer on/off setting)

This unit is equipped with a subwoofer output which can be turned on or off.

1 Press M.C. to display the setting mode.

- 2 Press M.C. to turn subwoofer output on or off.
- 3 Turn M.C. to select the phase for the subwoofer output.

Turn M.C. to the left to select reverse phase, and **Reverse** appears in the display. Turn M.C. to the right to select normal phase, and **Normal** appears in the display.

### Subwoofer2 (subwoofer adjustment)

The cut-off frequency and output level can be adjusted when the subwoofer output is on. Only frequencies lower than those in the selected range are outputted from the subwoofer.

- Press M.C. to display the setting mode.
   Press M.C. to cycle between the cut-off frequency and the output level for the subwoofer.
- 3 Turn M.C. to select the cut-off frequency.

50Hz—63Hz—80Hz—100Hz—125Hz

Turn M.C. to adjust the output level for the subwoofer.

The subwoofer level increases or decreases each time you turn **M.C. +6** to **-24** is displayed as the level is increased or decreased.

### Bass Booster (bass boost)

- Press M.C. to display the setting mode.
- 2 Turn M.C. to select a desired level.

0 to +6 is displayed as the level is increased or decreased.

#### HPF (high pass filter adjustment)

When you do not want low sounds from the subwoofer output frequency range to play from the front or rear speakers, turn on the HPF (high pass filter). Only frequencies higher than those in the selected range are output from the front or rear speakers.

- Press M.C. to display the setting mode.
- 2 Press M.C. to turn high pass filter on or off.
- 3 Turn M.C. to select the cut-off frequency. 50Hz—63Hz—80Hz—100Hz—125Hz

### SLA (source level adjustment)

**SLA** (Source level adjustment) lets you adjust the volume level of each source to prevent radical changes in volume when switching between sources.

- When selecting FM as the source, you cannot switch to SLA.
- Settings are based on the FM volume level, which remains unchanged.
- The AM volume level can also be adjusted with this function.
- 1 Press M.C. to display the setting mode.
- 2 Turn M.C. to adjust the source volume. Adjustment range: +4 to -4

# Using Bluetooth wireless technology

Only for DEH-P8400BH

### Using Bluetooth telephone

- Important
- Since this unit is on standby to connect with your cellular phone via Bluetooth wireless technology, using it without the engine running can drain the battery power.
- Operations may vary depending on the kind of cellular phone.

- **Operating this unit**
- Advanced operations that require attention such as dialing numbers on the monitor, using the phone book, etc., are prohibited while driving. Park your vehicle in a safe place when using these advanced operations.

### Setting up for hands-free phoning

Before you can use the hands-free phoning function you must set up the unit for use with your cellular phone.

#### 1 Connection

- Operate the Bluetooth telephone connection menu. Refer to *Connection menu operation* on this page.
- Function settings Operate the Bluetooth telephone function menu. Refer to *Phone menu operation* on page 14.

### **Basic operations**

Making a phone call

Refer to *Phone menu operation* on page 14.

Answering an incoming call

When a call is received, press M.C.

Ending a call

Press PHONE.

Rejecting an incoming call

When a call is received, press PHONE.

Answering a call waiting

 When a call is received, press M.C.

Switching between callers on hold

1 Press M.C.

Canceling call waiting

 Press PHONE.

# Adjusting the other party's listening volume

- 1 Turn LEVER while talking on the phone.
- When private mode is on, this function is not available.

Turning private mode on or off

1 Press BAND/#2 while talking on the phone.

Switching the information display

 Press D/DISP while talking on the phone.

#### Notes

- If private mode is selected on the cellular phone, hands-free phoning may not be available.
- The estimated call time appears in the display (this may differ slightly from the actual call time).

### **Connection menu operation**

### 宁 Important

- Be sure to park your vehicle in a safe place and apply the parking brake when performing this operation.
- Connected devices may not operate properly if more than one Bluetooth device is connected at a time (e.g. a phone and a separate audio player are connected simultaneously).

#### 1 Press and hold PHONE to display the connection menu.

You cannot operate this step during a call.

### 2 Turn M.C. to select the function.

After selecting, perform the following procedures to set the function.

12)

# **Device list** (connecting or disconnecting a device from the device list)

- When no device is selected in the device list, this function is not available.
- 1 Press M.C. to display the setting mode
- Turn M.C. to select the name of a device you want to connect/disconnect.
  - Press and hold M.C. to switch the Bluetooth device address and device name.
- Press M.C. to connect/disconnect the selected device.

Once the connection is established, **Connected** is displayed.

Delete device (deleting a device from the device list)

- When no device is selected in the device list, this function is not available.
- 1 Press M.C. to display the setting mode.
- Turn M.C. to select the name of a device you want to delete.
  - Press and hold M.C. to switch the Bluetooth device address and device name.
- Press M.C. to display Delete YES.
- Press M.C. to delete a device information from the device list.
- While this function is in use, do not turn off the engine.

Add device (connecting a new device)

1 Press M.C. to start searching.

- To cancel, press M.C. while searching.
- If this unit fails to find any available cellular phones, Not found is displayed.
- Turn M.C. to select a device from the device list.
  - Press and hold M.C. to switch the Bluetooth device address and device name.
- 3 Press M.C. to connect the selected device.
  - To complete the connection, check the device name (Pioneer BT Unit). Enter the PIN code on your device if necessary.
  - PIN code is set to 0000 as the default. You can change this code.
  - 6-digit number appears on the display of this unit. Once the connection is established, this number disappears.
  - If you are unable to complete the connection using this unit, use the device to connect to the unit.
  - If three devices are already paired, Device Full is displayed and it is not possible to perform this operation. In this case, delete a paired device first.

### Special device (setting a special device)

Bluetooth devices that are difficult to establish a connection with are called special devices. If your Bluetooth device is listed as a special device, select the appropriate one.

1 Press M.C. to display the setting mode.

- If three devices are already paired, Device Full is displayed and it is not possible to perform this operation. In this case, delete a paired device first.
- Turn M.C. to display a special device. Press to select.
- 3 Turn M.C. to display this unit's device name, Bluetooth device address and PIN code.
- 4 Use a device to connect to this unit.
  - To complete the connection, check the device name (Pioneer BT Unit) and enter the PIN code on your device.
  - PIN code is set to 0000 as the default. You can change this code.

Auto connect (connecting to a Bluetooth device automatically)

 Press M.C. to turn automatic connection on or off.

### Visibility (setting the visibility of this unit)

To check the availability of this unit from other devices, Bluetooth visibility of this unit can be turned on.

- Press M.C. to turn the visibility of this unit on or off.
  - While setting Special device, Bluetooth visibility of this unit is turned on temporarily.

Pin code input (PIN code input)

To connect your device to this unit via Bluetooth wireless technology, you need to enter a PIN code on your device to verify the connection. The default code is **0000**, but you can change it with this function.

- 1 Press M.C. to display the setting mode.
- 2 Turn M.C. to select a number.
- 3 Press M.C. to move the cursor to the next position.
- 4 After inputting PIN code, press and hold M.C.
  - After inputting, pressing M.C. returns you to the PIN code input display, and you can change the PIN code.

Device INFO (Bluetooth device address display)

- 1 Press M.C. to display the setting mode.
- 2 Turn M.C. left to switch to the Bluetooth device address.
  - Turning M.C. right returns to the device name.

### **Bluetooth Audio**

Only for DEH-P8400BH

### 🗲 Important

- Depending on the Bluetooth audio player connected to this unit, the available operations will be limited to the following two levels:
- A2DP profile (Advanced Audio Distribution Profile): You can only playback songs on your audio player.
- AVRCP profile (Audio/Video Remote Control Profile): You can perform playback, pause playback, select songs, etc.
- Since there are a number of Bluetooth audio players available on the market, available operations will vary extensively. When operating your player with this unit, refer to the instruction manual that came with your Bluetooth audio player as well as this manual.

Section

02

- Section
- Information related to a song (such as the elapsed playing time, song title, song index, etc.) cannot be displayed on this unit.
- As the signal from your cellular phone may cause noise, avoid using it when you are listening to songs on your Bluetooth audio player.
- When a call is in progress on the cellular phone connected to this unit via Bluetooth wireless technology, the sound of the Bluetooth audio player connected to this unit is muted.
- When the Bluetooth audio player is in use, you cannot connect to a Bluetooth telephone automatically.
- Playback continues even if you switch from your Bluetooth audio player to another source while listening to a song.

### Setting up for Bluetooth audio

Before you can use the Bluetooth audio function you must set up the unit for use with your Bluetooth audio player. This entails establishing a Bluetooth wireless connection between this unit and your Bluetooth audio player, and pairing your Bluetooth audio player with this unit.

### **Basic operations**

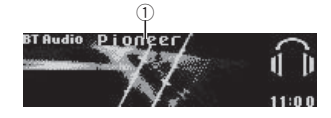

### ① Device name

Shows the device name of the connected Bluetooth audio player.

| Fast forwarding or reversing <ol> <li>Turn and hold down LEVER to the right or left.</li> </ol> |
|-------------------------------------------------------------------------------------------------|
| Selecting a track<br>1 Turn <b>LEVER</b> .                                                      |
| Starting playback<br>1 Press <b>BAND/4</b> 2.                                                   |
|                                                                                                 |

### Function settings

1 Press M.C. to display the main menu.

# 2 Turn M.C. to change the menu option and press to select FUNCTION.

### 3 Turn M.C. to select the function.

After selecting, perform the following procedures to set the function.

### Play (play)

1 Press M.C. to start playback.

### Stop (stop)

1 Press M.C. to stop the playback.

### Pause (pause)

1 Press M.C. to turn pause on.

### Phone menu operation

Only for DEH-P8400BH

### Important

Be sure to park your vehicle in a safe place and apply the parking brake when performing this operation.

### 1 Press PHONE to display the phone menu.

# **Operating this unit**

#### 2 Turn M.C. to select the function.

After selecting, perform the following procedures to set the function.

Missed calls (missed call history) Dialed calls (dialed call history) Received calls (received call history)

1 Press M.C. to display the phone number list.

- 2 Turn M.C. to select a name or phone number.
- Press M.C. to make a call.
- To display details about the contact you selected, press and hold M.C.

#### PhoneBook (phone book)

- The phone book in your cellular phone will be transferred automatically when the phone is connected to this unit.
- Depending on the cellular phone, the phone book may not be transferred automatically. In this case, operate your cellular phone to transfer the phone book. The visibility of this unit should be on. Refer to Visibility (setting the visibility of this unit) on the previous page.
- 1 Press M.C. to display SEARCH (alphabetical list).
- 2 Turn M.C. to select the first letter of the name you are looking for.
  - Press and hold M.C. to select the desired character type.
- 3 Press M.C. to display a registered name list.
- Turn M.C. to select the name you are looking for.
- 5 Press M.C. to display the phone number list.
- 6 Turn M.C. to select a phone number you want to call.
- 7 Press M.C. to make a call

### Phone Function (phone function)

You can set **Auto answer**, **Ring tone** and **PH.B. Name view** from this menu. For details, refer to *Function and operation* on this page.

### Function and operation

### 1 Display Phone Function.

Refer to **Phone Function** (*phone function*) on this page.

### 2 Press M.C. to display the function menu.

### 3 Turn M.C. to select the function.

After selecting, perform the following procedures to set the function.

### Auto answer (automatic answering)

 Press M.C. to turn automatic answering on or off.

Ring tone (ring tone select)

1 Press M.C. to turn the ring tone on or off.

PH.B.Name view (phone book name view)

 Press M.C. to switch between the lists of names.

# **Initial settings**

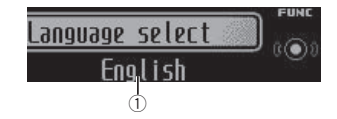

① Function display

• Shows the function status.

1 Press and hold SRC/OFF until the unit turns off.

2 Press M.C. and hold until the initial setting menu appears in the display.

### 3 Turn M.C. to select the initial setting.

After selecting, perform the following procedures to set the initial setting.

#### Language select (multi-language)

For your convenience, this unit equips multiple language display. You can select the language best suited to your first language. [7] Press M.C. to select the language.

English—Français—Español

### Calendar (setting the date)

- Press M.C. to select the segment of the calendar display you wish to set. Year—Day—Month
- 2 Turn M.C. to set the date.

### Clock (setting the clock)

- Press M.C. to select the segment of the clock display you wish to set. Hour—Minute
- 2 Turn M.C. to adjust the clock.

### EngineTime alert (elapsed time display setting)

This setting allows you to measure the length of time that elapses from when the machine is turned on and display the amount of elapsed time per set period.

Also, you will hear alarm.

1 Press M.C. to select your favorite setting.

OFF—15Minutes—30Minutes

USB plug&play (plug and play)

This setting allows you to switch your source to USB/iPod/Pandora automatically.

- Press M.C. to turn the plug and play function on or off.
  - ON When a USB storage device/iPod is connected, depending on the type of device, the source is automatically switched to USB/iPod/Pandora when you turn on the engine. If you disconnect your USB storage device/iPod, this unit's source is turned off.
  - OFF When USB storage device/iPod is connected, the source is not switched to USB/iPod/Pandora automatically. Please change the source to USB/iPod/Pandora manually.

#### Warning tone (warning tone setting)

If the front panel is not detached from the head unit within four seconds of turning off the ignition, a warning tone sounds. You can turn off the warning tone.

1 Press M.C. to turn the warning tone on or off.

#### AUX1/AUX2 (auxiliary input setting)

Activate this setting when using an auxiliary device connected to this unit.

1 Press M.C. to turn auxiliary setting on or off.

#### Dimmer (dimmer setting)

To prevent the display from being too bright at night, the display is automatically dimmed when the car's headlights are turned on. You can turn the dimmer on or off.

1 Press M.C. to turn dimmer on or off.

### Contrast (display contrast setting)

 Turn M.C. to adjust the contrast level.
 0 to 15 is displayed as the level is increased or decreased.

S/W control (rear output and subwoofer setting)

This unit's rear output (rear speaker leads output and RCA rear output) can be used for full-range speaker (Rear SP:F.Range) or subwoofer (Rear SP:S/W) connection. If you switch the rear output setting to Rear SP:S/W, you can connect a rear speaker lead directly to a subwoofer without using an auxiliary amp.

1 Press M.C. to switch the rear output setting.

- When no subwoofer is connected to the rear output, select Rear SP:F.Range (fullrange speaker).
- When a subwoofer is connected to the rear output, select Rear SP:S/W (subwoofer).
- Even if you change this setting, there will be no output unless you turn the subwoofer output on (refer to Subwoofer1 (subwoofer on/off setting) on page 12).
- If you change this setting, subwoofer output in the audio menu will return to the factory settings.
- Both rear speaker lead outputs and RCA rear output are switched simultaneously in this setting.

### Demonstration (demo display setting)

1 Press M.C. to turn the demo display on or off.

### Ever-scroll (scroll mode setting)

When ever scroll is set to **ON**, recorded text information scrolls continuously in the display. Set to **OFF** if you prefer the information to scroll just once.

1 Press M.C. to turn the ever scroll on or off.

### BT AUDIO (Bluetooth audio activation)

 This function is available on the DEH-P7400HD only when a Bluetooth adapter (e.g. CD-BTB200) is connected to the device.

You need to activate the **BT Audio** source in order to use a Bluetooth audio player.

1 Press M.C. to turn the BT Audio source on or off.

# **Clear memory** (resetting the Bluetooth wireless technology module)

- This function is not available for DEH-P7400HD.
   Bluetooth device data can be deleted. To protect personal information, we recommend deleting this data before transferring the unit to other persons. The following settings will be deleted.
- phone book entries on the Bluetooth telephone
- preset numbers on the Bluetooth telephone
- registration assignment of the Bluetooth telephone
- call history of the Bluetooth telephone
- information of the connected Bluetooth telephone
- · PIN code of the Bluetooth device
- Press M.C. to show the confirmation display. YES is displayed. Clearing memory is now on standby.

If you do not want to reset phone memory, turn

- M.C. to display CANCEL and press to select. Press M.C. to clear the memory.
  - Cleared is displayed and the settings are deleted.
  - While this function is in use, do not turn off the engine.

#### Pin code input (PIN code input)

En (15

English

This function is not available for DEH-P8400BH.
 To connect your cellular phone to this unit via
 Bluetooth wireless technology, you need to enter a
 PIN code on your phone to verify the connection.
 The default code is **0000**, but you can change it
 with this function.

With some Bluetooth audio players, you may be required to enter the Bluetooth audio player PIN code in advance to set this unit for a connection.

- You can only operate this function when Bluetooth adapter (e.g. CD-BTB200) is connected to this unit.
- 1 Turn M.C. to select a number.
- Press M.C. to move the cursor to the previous or next position.
- 3 After entering the PIN code (up to eight digits), press and hold down M.C.
  The PIN and one has the added in the energy of the second second seco
  - The PIN code can be stored in the memory.
  - Pressing M.C. again on the same display returns you to the PIN code input display to allow you to change the PIN code.

BT Version info. (Bluetooth version display)

 This function is available on the DEH-P7400HD only when a Bluetooth adapter (e.g. CD-BTB200) is connected to the device.

You can display the system versions of this unit and of Bluetooth module.

- 1 Press M.C. to display the information.
- Turning M.C. or LEVER cycles between the system version of this unit and that of the Bluetooth module.

### S/W UPDATE (updating the software)

 This function is not available for DEH-P7400HD.
 This function is used to update this unit with the latest software. For information on the software and updating, refer to our website.

- Never turn the unit off while the software is being updated.
- Press M.C. to display the data transfer mode. Follow the on-screen instructions to finish updating the software.

### **Other functions**

### Using an AUX source

Up to two auxiliary devices such as VCR or portable devices (sold separately) can be connected to this unit. When connected, auxiliary devices are automatically read as AUX sources and assigned to AUX1 or AUX2. The relationship between AUX1 and AUX2 sources is explained below.

### About AUX1 and AUX2

There are two methods to connect auxiliary devices to this unit.

### AUX1 source:

When connecting auxiliary device using a stereo mini plug cable

# • Insert the stereo mini plug into the AUX input jack.

For more details, refer to the installation manual.

This auxiliary device is automatically set to **AUX1**.

### **Operating this unit**

#### AUX2 source:

When connecting an auxiliary device using an IP-BUS-RCA Interconnector (sold separately)

#### Use an IP-BUS-RCA Interconnector such as the CD-RB20/CD-RB10 (sold separately) to connect this unit to an auxiliary device featuring RCA output.

For more details, refer to the IP-BUS-RCA Interconnector owner's manual. This auxiliary device is automatically set to

### AUX2.

 This type of connection can only be made if the auxiliary device has RCA outputs.

### Selecting AUX as the source

# • Press SRC/OFF to select AUX as the source.

 AUX cannot be selected unless the auxiliary setting is turned on. For more details, refer to AUX1/ AUX2 (auxiliary input setting) on the previous page.

### Using an external unit

An external unit refers to a Pioneer product, such as those which will be available in the future. Although incompatible as a source, the basic functions of up to two external units can be controlled with this unit. When two external units are connected, the external units are automatically allocated to external unit 1 or external unit 2.

The basic operations of the external unit are explained below. The allocated functions will differ depending on the connected external unit. For details concerning these functions, refer to the owner's manual for the external unit.

### Selecting the external unit as the source

• Press SRC/OFF to select EXT as the source.

#### **Basic operations**

The functions allocated to the following operations will differ depending on the connected external unit. For details concerning these functions, refer to the owner's manual for the connected external unit.

- Press BAND/@.
- Press and hold BAND/& .
- Turn LEVER.
- Turn and hold down LEVER.
- Press or .

# Using the functions allocated to 1 to 6 keys

1 Press Q (list).

### 2 Use M.C. to select Key 1 to Key 6. Turn to change Key 1 to Key 6 and press.

### **Advanced operations**

1 Press M.C. to display the main menu.

2 Use M.C. to select FUNCTION. Turn to change the menu option. Press to select.

3 Turn M.C. to select the function. Function1 (function 1)—Function2 (function 2) —Function3 (function 3)—Function4 (function 4)—Auto/Manual (auto/manual)

### 4 Press M.C. to select the desired setting.

# Using different entertainment displays

You can enjoy entertainment displays while listening to each sound source.

### Advanced operations using the MIX (MIXTRAX) button

MIXTRAX technology is used to add a variety of sound effects between songs for arranging the pauses between songs. It allows you to enjoy listening to music nonstop.

Connecting the currently playing song and the next song together with sound effects

- Press MIX to turn the MIXTRAX function on or off.
- This function is available only when a file on a USB storage device or a song on an iPod is being played.
- This function is not available when the control mode is set to iPod/APP.
- Depending on the file/song, sound effects may not be enabled for adding.
- When the MIXTRAX function is turned on, the Sound Retriever setting is turned off. Refer to Sound Retriever (sound retriever) on page 10.

### Note

MIXTRAX includes a MIXTRAX Illumination feature that when switched on changes the illuminated colors in time with the audio track. If you find the feature distracting while driving, please return MIXTRAX Illumination to the default setting of "OFF".

# Switching the display background according to the type of music

This function is available only when the MIX-TRAX function is on. Refer to Connecting the currently playing song and the next song together with sound effects on this page.

1 Press M.C. to display the main menu.

# 2 Turn M.C. to change the menu option and press to select ENTERTAINMENT.

### 3 Turn M.C. to select the function.

4 Press M.C. to display the MIXTRAX.

#### 5 Turn M.C. to change the display. MIXTRAX—OFF

- When MIXTRAX is selected, the illumination colors selected in Flashing Color are displayed.
- When OFF is selected, the illumination color selected for the Background is displayed.

### Switching the display indication

1 Press M.C. to display the main menu.

# 2 Turn M.C. to change the menu option and press to select ENTERTAINMENT.

- 3 Turn M.C. to select the function.
- 4 Press M.C. to display the Background.

### 5 Turn M.C. to change the display.

Background visual—genre—background picture 1—background picture 2—background picture 3—background picture 4—simple display movie screen —calendar

- Genre display changes depending on the genre of music.
- Genre display may not operate correctly depending on the application used to encode audio files.

### Turning the clock display on or off

- 1 Press M.C. to display the main menu.
- 2 Turn M.C. to change the menu option and press to select ENTERTAINMENT.
- 3 Turn M.C. to select the function.
- 4 Press M.C. to select the desired setting. Clock display—elapsed time display—clock off

 You can switch the function by pressing CLOCK (DEH-P7400HD only).

**Operating this unit** 

### Selecting the illumination color

This unit is equipped with multiple-color illumination. You can select desired colors for the keys and display of this unit. You also can customize the colors you want to use.

# Selecting the flashing color from the illumination color list

You can change colors for the keys and display of this unit according to the type of music.

- This function is available only when the MIX-TRAX function is on. Refer to Connecting the currently playing song and the next song together with sound effects on this page.
- 1 Press M.C. to display the main menu.

# 2 Turn M.C. to change the menu option and press to select ILLUMI.

# 3 Turn M.C. to display Flashing Color and press to select.

### 4 Turn M.C. to select the illumination color.

You can select one option from the following list.

- Changing the color according to the type of music played (You can select from **Color 1** to **Color 6** and **Random**.)
- Changing the color according to the level of low sounds played (You can select from Color 1 to Color 6 and Random.)
- OFF (No change.)

### Selecting the key color from the illumination color list

You can select desired colors for the keys of this unit.

1 Press M.C. to display the main menu.

# 2 Turn M.C. to change the menu option and press to select ILLUMI.

### 3 Turn M.C. to display Key and press to select.

### 4 Turn M.C. to select the illumination color.

You can select one option from the following list.

- 27 preset colors (WHITE to ROSE)
- SCAN (cycle through all colors)
- 3 sets of colors (WARM, AMBIENT, CALM)
- CUSTOM (customized illumination color)

### Notes

- When SCAN is selected, the system automatically cycles through the 27 preset colors.
- When WARM is selected, the system automatically cycles through the warm colors.
- When AMBIENT is selected, the system automatically cycles through the ambient colors.
- When CALM is selected, the system automatically cycles through the calm colors.
- When CUSTOM is selected, the customized color saved is selected.

### Selecting the display color from the illumination color list

You can select the desired colors for the display of this unit.

1 Press M.C. to display the main menu.

# 2 Turn M.C. to change the menu option and press to select ILLUMI.

3 Turn M.C. to switch to Display and press to select.

4 Turn M.C. to select the illumination color.
 You can select one option from the following list.
 27 preset colors (WHITE to ROSE)

# Section

- 03
- SCAN (cycle through all colors)
- 3 sets of colors (WARM, AMBIENT, CALM)
- CUSTOM (customized illumination color)

#### Note

For details about colors on the list, refer to *Selecting the key color from the illumination color list* on the previous page.

# Selecting key and display color from the illumination color list

You can select the desired colors for the keys and display of this unit.

- 1 Press M.C. to display the main menu.
- 2 Turn M.C. to change the menu option and press to select ILLUMI.
- 3 Turn M.C. to display Key & Display and press to select.

### 4 Turn M.C. to select the illumination color.

You can select one option from the following list.

- 27 preset colors (WHITE to ROSE)
- SCAN (cycle through all colors)
- 3 sets of colors (WARM, AMBIENT, CALM)

### Notes

- You cannot select CUSTOM in this function.
- Once you select a color in this function, colors on the keys and display of this unit automatically switch to the color you selected.
- For details about colors on the list, refer to Selecting the key color from the illumination color list on the previous page.

### **Customizing the illumination color**

1 Press M.C. to display the main menu.

2 Turn M.C. to change the menu option and press to select ILLUMI. 3 Turn M.C. to display Key or Display. Press to select.

4 Press M.C. and hold until the customizing illumination color setting appears in the display.

5 Press M.C. to select the primary color. R (red)—G (green)—B (blue)

# 6 Turn M.C. to adjust the brightness level. Adjustment range: 0 to 60

- You cannot select a level below 20 for all three of
- R (red), G (green), and B (blue) at the same time.
  You can also perform the same operation on other colors.

### Notes

- You cannot create a custom illumination color when SCAN or a set of colors (WARM, AMBIENT, or CALM) is selected.
- You can create custom illumination colors for both Key and Display.

### Switching the display indication and button illumination

Display indication and button illumination can be switched on or off.

• Press and hold MIX.

Pressing and holding **MIX** switches the display indication and button illumination on or off.

 Even if the display indication is turned off, operation can be conducted. If operation is conducted while the display indication is off, display will light up for a few seconds and then turn off again.

# Available accessories

### **Bluetooth Audio**

Only for DEH-P7400HD

If you connect a Bluetooth adapter (e.g. CD-BTB200) to this unit, you can control Bluetooth audio players via Bluetooth wireless technology.

 In some countries, CD-BTB200 is not sold on the market.

### Important

- Depending on the Bluetooth audio player connected to this unit, the available operations will be limited to the following two levels:
  - A2DP profile (Advanced Audio Distribution Profile): You can only playback songs on your audio player.
  - AVRCP profile (Audio/Video Remote Control Profile): You can perform playback, pause playback, select songs, etc.
- Operations may vary depending on the kind of a Bluetooth audio player.
- Refer to the instruction manual that came with your Bluetooth audio player as well as this manual while operating your player on this unit.
- Information related to a song (such as the elapsed playing time, song title, song index, etc.) cannot be displayed on this unit.
- As the signal from your cellular phone may cause noise, avoid using it when you are listening to songs on your Bluetooth audio player.
- When a call is in progress on the cellular phone connected to this unit via Bluetooth wireless technology, the sound of the Bluetooth audio player connected to this unit is muted.
- Playback continues even if you switch from your Bluetooth audio player to another source while listening to a song.

### **Basic operations**

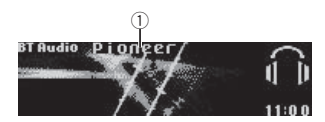

1 Device name

Shows the device name of the connected Bluetooth audio player (or Bluetooth adapter).

# Selecting a track

Fast forwarding or reversing

 Turn and hold down LEVER to the right or left.

### Notes

- For details concerning operation, refer to the Bluetooth adapter's operation manual.
- Even though your audio player does not contain a Bluetooth module, you can still control it from this unit via Bluetooth wireless technology. To control your audio player using this unit, connect a product featuring Bluetooth wireless technology (available on the market) to your audio player and connect the Bluetooth adapter (e.g. CD-BTB200) to this unit.

### **Function settings**

1 Press M.C. to display the main menu.

# 2 Turn M.C. to change the menu option and press to select FUNCTION.

### 3 Turn M.C. to select the function.

After selecting, perform the following procedures to set the function.

# **Connection open** (Bluetooth audio player connection)

- This function cannot be operated when a Bluetooth audio player has already been connected.
- Press M.C. to open the connection. Always waiting is displayed. This unit is now on standby for connection from Bluetooth audio player.
  - If your Bluetooth audio player is set ready for Bluetooth wireless connection, connection to this unit is automatically established.
  - If your player requires a PIN code to establish a connection, look for the code on the player or in its accompanying documentation. Refer to Pin code input (PIN code input) on page 15.

# Disconnect audio (Bluetooth audio player disconnection)

- This function cannot be operated when a Bluetooth audio player is not connected.
- Press M.C. to disconnect the Bluetooth audio player.

**Disconnected** is displayed. The Bluetooth audio player is now disconnected from this unit.

### Play (song playback)

- This function cannot be operated when a Bluetooth audio player is not connected.
- This function cannot be operated when a
  Bluetooth audio player is connected via A2DP.
- 1 Press M.C. to start playback.

### Stop (stop playback)

- This function cannot be operated when a Bluetooth audio player is not connected.
- This function cannot be operated when a
  Bluetooth audio player is connected via A2DP.

### 1 Press M.C. to stop the playback.

### Pause (pause)

- This function cannot be operated when a
  Bluetooth audio player is not connected.
- This function cannot be operated when a Bluetooth audio player is connected via A2DP.
   Press M.C. to pause or resume.
- Press M.C. to pause or resume.

### Device info. (Bluetooth device address display)

 Press M.C. to display the information.
 Pressing M.C. toggles Bluetooth device and address display on/off.

# **Bluetooth telephone**

- Only for DEH-P7400HD
- If you use a Bluetooth adapter (e.g. CD-BTB200), you can connect a cellular phone featuring Bluetooth wireless technology to this unit for hands-free, wireless calls, even while driving.
- In some countries, CD-BTB200 is not sold on the market.

### **Basic operations**

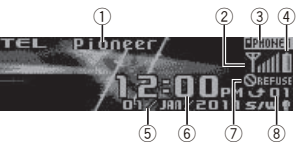

 Device name Shows the device name of the cellular phone.

# Available accessories

- (2) Signal level indicator
  - The level shown on the indicator may differ from the actual signal level.
- ③ User number indicator
- Battery strength indicator
  - The level shown on the indicator may differ from the actual battery strength.
  - If the battery strength is not available, nothing is displayed in the battery strength indicator area.
- ⑤ Calendar display

Shows the day, month and year (if connected with a phone).

- (6) Clock display Shows the time (if connected with a phone).
- Automatic answering/Automatic rejecting indicator

Shows **AUTO** when the automatic answering function is on (for more details, refer to **Auto answer** (*automatic answering*) on page 22).

- Shows **REFUSE** when the automatic rejecting function is on (for more details, refer to **Refuse calls** (*automatic rejecting*) on page 22).
- (8) Incoming call notice Indicates that an incoming call has been received and has not been checked yet.
  - Not displayed for calls made when your cellular phone is disconnected from this unit.

### Important

- Since this unit is on standby to connect with your cellular phone via Bluetooth wireless technology, using it without the engine running can drain the battery power.
- Advanced operations that require attention such as dialing numbers on the monitor, using the phone book, etc., are prohibited while driving. Park your vehicle in a safe place when using these advanced operations.

### Notes

- The equalizer curve for the phone source is fixed.
- When selecting the phone source, you can only operate Fader/Balance (balance adjustment) in the audio menu.

### Setting up for hands-free phoning

Before you can use the hands-free phoning function you must set up the unit for use with your cellular phone. This entails establishing a Bluetooth wireless connection between this unit and your phone, registering your phone with this unit, and adjusting the volume level. Section

03

### 1 Connection

For detailed instructions on connecting your phone to this unit via Bluetooth wireless technology, see following section. Function and operation on this page.

- · To make best use of the technology, we recommend you register the phone to this unit.
- 2 Registration

To register your temporarily connected phone, refer to Set phone (registering a connected cellular phone) on the next page.

3 Volume adjustment

Adjust the earpiece volume of your cellular phone to your preference. The unit will record the adjusted volume level as the default settina.

- The volume of the caller's voice and ring. tone may vary depending on the type of cellular phone.
- · If there is a large volume difference between the ring tone and caller's voice, the overall volume level may become unstable.
- Make sure to adjust the volume to a proper level before disconnecting the cellular phone from the unit. If the volume is muted (zero level) on your cellular phone, the volume level of your cellular phone remains muted even after the cellular phone is disconnected.

### Making a phone call

Voice recognition

1 Press BAND/ and hold until Voice dial appears in the display.

Voice dial appears in the display. When Voice dial ON is displayed, voice recognition function is now ready.

- · If your cellular phone does not feature voice recognition function, No voice dial appears in the display and operation is not possible.
- 2 Say the name of your contact aloud.

### Taking a phone call

### Answering or rejecting an incoming call

Answering an incoming call

- 1 When a call is received, press M.C.
  - · You can also operate this function by turnina LEVER to the right.

Ending a call

### 1 Turn LEVER to the left.

Rejecting an incoming call

1 When you receive a call, turn LEVER to the left.

### Notes

- · If private mode is selected on the cellular phone, hands-free phoning may not be available.
- · The estimated call time appears in the display (this may differ slightly from the actual call time).

# Available accessories

### **Operating a call waiting**

Answering a call waiting

- 1 When a call is received, press M.C. · You can also operate this function by turn
  - ing LEVER to the right.

#### Ending all calls

1 Turn LEVER to the left.

Switching between callers on hold

#### 1 Press M.C.

 You can also operate this function by turning LEVER to the right.

Canceling call waiting

1 Turn LEVER to the left.

### Notes

- Turn LEVER left to end all calls including. calls waiting on the line.
- To end the call, both you and the other caller must hang up your phones.

### **Function and operation**

1 Press M.C. to display the main menu.

2 Turn M.C. to change the menu option and press to select FUNCTION.

#### 3 Turn M.C. to select the function.

After selecting, perform the following procedures to set the function.

Search&Connect (searching for available cellular phone)

- This function cannot be operated when a cellular phone is connected.
- 1 Press M.C. to select the function.
- 2 Press M.C. to search for available cellular phones.

While searching, Searching flashes. When available cellular phones featuring Bluetooth wireless technology are found, device name or Name not found (if names cannot be obtained) is displayed.

- · If this unit fails to find any available cellular phones. Not found is displayed.
- 3 Turn M.C. to select the name of the device you want to connect.
- Press M C to connect the selected cellular. nhone

While connecting, Connecting flashes. To complete the connection, check the device name (Pioneer BT Unit) and enter the link code on your cellular phone. If the connection is established. Connected is displayed.

· PIN code is set to 0000 as the default. You can change this code. Refer to Pin code input (PIN code input) on page 15.

Connection open (connecting from cellular phone)

· This function cannot be operated when a cellular phone is connected.

Press M.C. to open the connection.

Disconnect phone (disconnecting a cellular phone)

Section

# 03

- This function cannot be operated when the cellular phone is not connected.
- Press M.C. to disconnect a cellular phone from this unit. After disconnection is completed, Disconnected is displayed.

**Connect phone** (connecting a registered cellular phone)

- This function cannot be operated when a cellular phone is connected.
- 1 Press M.C. to select the function.
- Turn M.C. to select a pairing assignment.
   P1 (user phone 1)—P2 (user phone 2)—P3 (user phone 3)—G1 (guest phone 1)—G2 (guest phone 2)
  - If the assignment is empty, No data is displayed and operation is not possible.
- Press M.C. to connect the selected cellular phone.

While connecting, **Connecting** is displayed. After the connection is completed, **Connected** is displayed.

Set phone (registering a connected cellular phone)

- This function cannot be operated when the cellular phone is not connected or already connected and registered.
- 1 Press M.C. to select the function.
- Turn M.C. to select a pairing assignment.
   P1 (user phone 1)—P2 (user phone 2)—P3 (user phone 3)—G1 (guest phone 1)—G2 (guest phone 2)
  - As you select each assignment, you can see whether or not a phone is already registered. If the assignment is empty, No data is displayed. If the assignment is already taken, the device name appears. To replace an assignment with a new phone, first delete the current assignment. Refer to Delete device (deleting a registered cellular ohone).
- Press M.C. to register the currently connected phone.
  - When registration is completed, **Reg.Com**pleted is displayed.
  - If the registration fails, Reg.ERROR is displayed. In this case, return to step 1 and try again.

Delete device (deleting a registered cellular phone)

- 1 Press M.C. to select the function.
- Turn M.C. to select a pairing assignment.
   P1 (user phone 1)—P2 (user phone 2)—P3 (user phone 3)—G1 (guest phone 1)—G2 (guest phone 2)
  - If the assignment is empty, No data is displayed and operation is not possible.
- Select the desired pairing assignment and press M.C.

**Delete YES** is displayed. Deleting phone is now on standby.

Press M.C. to delete the phone.
 After the phone is deleted, Deleted is displayed.

# **Available accessories**

# **PH.B.Transfer** (transferring entries to the phone book)

The Phone Book can hold a total of 500 entries. 300 from User 1, 150 from User 2, and 50 from User 3.

 Press M.C. to enter the phone book transfer standby mode.

Transfer YES appears in the display.

- Press M.C. to show the confirmation display. Transfer -/- appears in the display.
- 3 Use the cellular phone to perform phone book transfer.

Perform phone book transfer using the cellular phone. For detailed instructions, refer to the instruction manual that came with your cellular phone.

- The display indicates how many entries have been transferred and the total number to be transferred.
- Data transferred is displayed and phone book transfer is completed.

**PH.B.Name view** (changing the phone book display order)

- This function cannot be operated when the cellular phone is not connected or not registered.
- This function cannot be operated when the registered guest phone is used.
- This function cannot be operated when a Bluetooth telephone is connected via HSP (head set profile).
- Press M.C. to change the name view order. Inverted is displayed and the name view order is changed.

Pressing **M.C.** repeatedly changes the name view order between first and last name.

### Clear memory (clearing memory)

- This function cannot be operated when the cellular phone is not connected or not registered.
- This function cannot be operated when a Bluetooth telephone is connected via HSP (head set profile).
- 1 Press M.C. to select the function.
- 2 Turn M.C. to select an item.

PhoneBook (phone book)—Missed calls (missed call history)—Dialed calls (dialled call history)—Received calls (received call history)—Dial preset (preset phone numbers)— All clear (delete all memory)

- If you want to clear all the Phone Book, dialled/received/missed call history list and preset phone number, select All clear.
- If guest phone is connected to this unit via Bluetooth wireless technology, Phone-Book cannot be selected.
- Press M.C. to the right to select the item that you want to delete from this unit.

Clear memory YES is displayed. Clearing memory is now on standby.

Press M.C. to clear the memory. Cleared is displayed and data on the selected item is cleared from this unit's memory.

Number dial (making a call by entering phone number)

# Section

- This function cannot be operated when the cellular phone is not connected.
- This function cannot be operated when a Bluetooth telephone is connected via HSP (head set profile).
- Be sure to park your vehicle in a safe place and apply the parking brake when performing this operation.
- 1 Press M.C. to select the function.
- 2 Turn M.C. to select a number.
- 3 Press **M.C.** to move the cursor to the previous or next position.

Up to 24 digits can be entered.

- When you finish entering the number, press
   M.C.
- 5 Press M.C. to make a call.
- 6 To end the call, turn LEVER to the left.

#### Refuse calls (automatic rejecting)

- This function cannot be operated when a Bluetooth telephone is connected via HSP (head set profile).
- Press M.C. to turn automatic call rejection on or off.

Auto answer (automatic answering)

 Press M.C. to turn automatic answering on or off.

Ring tone (ring tone select)

### 1 Press M.C. to turn the ring tone on or off.

Auto connect (automatic connection to a phone)

 Press M.C. to turn automatic connection on or off.

If your cellular phone is ready for Bluetooth wireless connection, connection to this unit is automatically established.

Echo cancel (echo cancel and noise reduction)

1 Press M.C. to turn echo canceling on or off.

### Device info. (Bluetooth device address display)

- 1 Press M.C. to select the function.
- 2 Press M.C. to display the information.
  - Pressing M.C. toggles Bluetooth device address and device name on/off.

### Using the phone book

### Important

Be sure to park your vehicle in a safe place and apply the parking brake when performing this operation.

After finding the number you want to call in the phone book, you can select the entry and make the call.

**1** Press Q (list) to display the Phone Book. Phone book—Missed call—Dialled call—Re-

ceived call

### 2 Turn M.C. to select the first letter of the name you are looking for.

#### 3 Press M.C. to display entries.

The first three Phone Book entries starting with that letter (e.g. "Ben", "Brian" and "Burt" when "B" is selected) will be displayed.

# 4 Turn M.C. to select a phone book entry you want to call.

# 5 Press M.C. to display the detailed list for the selected entry.

The phone number, name and genre (if assigned) of entries are displayed in the detailed list.

- If several phone numbers are included in an entry, select one by turning **M.C.**
- Turn M.C. if you want to go back and select another entry.

# Available accessories

6 Use M.C. to control the following functions.

Perform the following procedures to set the function.

### Calling a number in the phone book

#### 1 Press M.C. to make a call.

2 To end the call, turn LEVER to the left.

#### Editing phone numbers

You can edit the numbers of Phone Book entries. Each phone number can be up to 24 digits long.

- Press and hold M.C. to display the number
- input screen.

  Turn M.C. to move the cursor to the number vou want to change.
- Turn and hold down M.C. to change numbers.
- Press M.C. to store the new number.

### Clearing a phone book entry

- Press and hold **M.C.** to display the number input screen.
- Turn M.C. to switch to the clear memory screen.

Edit number (number input screen)—Clear memory (clear memory screen)

- 3 Press M.C. to pull up the confirmation display. Clear memory YES is displayed.
- Press M.C. to delete the Phone Book entry. Cleared is displayed. The Phone Book entry is deleted. The display returns to Phone Book entry list.

### Using the call history

### Important

Be sure to park your vehicle in a safe place and apply the parking brake when performing this operation. The 12 most recent calls made (dialled), received and missed, are stored in the call history. You can browse the call history and call numbers from it.

### 1 Press ♀ (list) to display the list.

Phone book—Missed call—Dialled call—Received call

 If no phone numbers are stored in the selected list, No data is displayed.

#### 2 Turn M.C. to select a phone number.

Turning **M.C.** to change the phone numbers stored in the list.

• If the phone number is already in the phone book, the corresponding name is displayed.

### 3 Press M.C. to display the detailed list.

Name and phone number are displayed in the detailed list.

 If the number is already in the Phone Book then the name is also displayed.

 Turning M.C. switches to the previous or next phone number displayed in the detailed list.

### 4 Press M.C. to make a call.

 For an international call, press and hold M.C. to add + to the phone number.

5 To end the call, turn LEVER to the left.

# XM tuner

You can use this unit to control an XM satellite digital tuner (GEX-P920XM), which is sold separately.

 With this unit, you can operate two additional functions: XM channel direct selection and preset channel list.

(22) En

For details concerning operation, refer to the XM tuner's operation manuals. This section provides information on XM operations with this unit which differs from that described in the XM tuner's operation manual.

### **Basic operations**

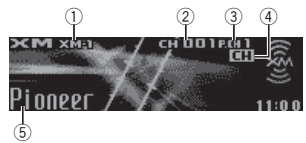

- (1) XM band indicator
- ② XM channel number indicator
- 3 XM preset number indicator
- (4) XM channel select setting indicator Shows what channel select setting has been selected. CH is displayed when Channel number is selected, and CAT is dis-

played when Category is selected. (5) XM text information

Shows the text information of broadcast channel.

### Select an XM band.

### 1 Press BAND/

 Band can be selected from XM-1, XM-2 or XM-3

### Select a channel

### 1 Turn LEVER.

- By turning and holding down LEVER, you can increase or decrease the channel number continuously.
- · You can also perform tuning from a desired channel category. (Refer to Selecting a channel from a channel category on this page.)

Switching the XM display Press ⇒/DISP.

### Storing and recalling broadcast stations

You can easily store up to six stations for each band as presets.

· Six stations for each band can be stored in memory.

### 1 Press Q (list).

Preset screen is displayed.

### 2 Use M.C. to store the selected station in memory.

Turn to change the preset number. Press and hold to store.

### 3 Use M.C. to select the desired station.

Turn to change the station: press to select. You can also change the station by pushing or *or* or turning **LEVER**.

### **Function and operation**

1 Press M.C. to display the main menu.

### 2 Use M.C. to select FUNCTION.

The function selection menu is displayed. Turn to change the menu option. Press to select.

### 3 Turn M.C. to select the function.

After selecting, perform the following procedures to set the function.

### Channel mode (channel select mode setting)

You have two methods for selecting a channel; by number and by category. When selecting by number, channels in any category can be selected. Select by category to narrow your search down to only channels in a particular category.

1 Press M.C. to change the channel select mode

Channel number (channel number select setting)-Category (channel category select settina)

## Selecting a channel from a channel category

### 1 Switch the channel select settings to Category.

Refer to Channel mode (channel select mode setting) on this page.

### 2 Push 🕞 or 🖅 to select the desired channel category.

3 Turn LEVER to select the desired channel from the selected channel category.

### **Displaying the Radio ID**

### 1 Select the channel select settings to Channel number.

Refer to Channel mode (channel select mode setting) on this page.

### 2 Turn LEVER to select RADIO ID.

 If you select another channel, display of the ID code is canceled.

 RADIO ID and the ID codes are repeatedly displayed one after the other.

# SIRIUS Satellite Radio tuner

You can use this unit to control a SIRIUS Satellite Radio tuner, which is sold separately.

When the SIRIUS tuner is used together with this unit, some operations differ slightly from those described in the SIRIUS operation manual. This manual provides information on these points. For all other information on using the SIRIUS tuner, please refer to the SIRIUS operation manual.

# **Listening to SIRIUS Satellite Radio**

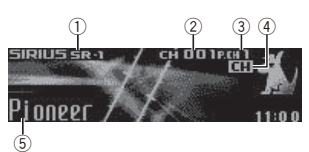

- SIRIUS band indicator
- (2) SIRIUS channel number indicator
- SIRIUS preset number indicator
- SIRIUS channel select setting indicator Shows what channel select setting has been selected. CH is displayed when

Channel number is selected, and CAT is displayed when Category is selected. I.R is displayed during the Instant Replay

mode. (5) SIRIUS channel name

Shows the channel name of broadcast channel.

### Select a SIRIUS band

#### 1 Press BAND/#7

 Band can be selected from SR-1 SR-2 or SR-3

# Select a channel.

### 1 Turn I EVER

- By turning and holding down LEVER, you can increase or decrease the channel number continuously.
- · You can also perform tuning from a desired channel category. (Refer to Selecting a channel from a channel category on the next page.)

Section

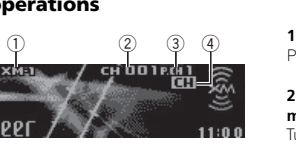

Switching the SIRIUS display

### Press ⇒/DISP.

Play time—Channel number—Channel name —Category name—Artist name—Song title/ program title—Composer name

- The play time is displayed during Instant Replay mode. Refer to *Using the Instant Replay function* on this page.
- Play time display indicates the time inverted from the live broadcast. The play time is displayed as a negative number.

### Displaying the Radio ID

- 1 Turn LEVER to select CH 000.
- To select CH 000, set the channel select setting to Channel number. About the channel select setting, refer to Channel mode (channel select mode setting) on this page.

### Note

It may take a few seconds before you can hear anything while this unit acquires and processes the satellite signal when you change the source to a SIRUS tuner or select a channel.

# Storing and recalling broadcast stations

You can easily store up to six stations for each band as presets.

 Six stations for each band can be stored in memory.

### 1 Press ♀ (list).

Preset screen is displayed.

# 2 Use M.C. to store the selected station in memory.

Turn to change the preset number. Press and hold to store.

The SIRIUS preset number you have selected will flash and then remain lit. The selected station has been stored in memory.

### 3 Use M.C. to select the desired station.

Turn to change the station; press to select.

You can also change the station by pushing
 Or Or Or turning LEVER.

### Function and operation

1 Press M.C. to display the main menu.

### 2 Use M.C. to select FUNCTION.

The function selection menu is displayed. Turn to change the menu option. Press to select.

### 3 Turn M.C. to select the function.

After selecting, perform the following procedures to set the function.

### Channel mode (channel select mode setting)

You have two methods for selecting a channel: by number and by category. When selecting by number, channels in any category can be selected. Select by category to narrow your search down to only channels in a particular category.

- Press M.C. to change the channel select mode.
  - Channel number (channel number select setting)—Category (channel category select setting)

Game alert (game alert setting)

# Available accessories

This system can alert you when games involving your favorite teams are about to start. To use this function you need to set up a game alert for the teams in advance.

- To use this function, a Pioneer SIRIUS bus interface (e.g. CD-SB10) is required.
- To use this function, a SIRIUS plug-and-play unit with a Game Alert Function is required.
- For details, refer to the SIRIUS plug-and-play unit's manuals.
- You can also operate this function when a SIR-PNR2 is connected to this unit.
- The Game Alert function is on at the default setting.
- Once you select the teams, you need to turn the Game Alert function on.
- 1 Press M.C. to turn the Game Alert on or off.
- When a game of the selected team is about to start (or is currently playing) on a different station, Game alert info is displayed. Press and hold M.C. to switch to that station, and you can listen to that game.

### Team setting (team setting)

- 1 Press M.C. to select the function.
- Turn M.C. to select a desired league.
- 3 Turn M.C. to select a desired team.
- Press M.C. to store the selected team in memory.

The game alert function is activated for that team.

- 5 Repeat these steps to select other teams.
  - When FULL is displayed, additional teams cannot be selected. In this case, first delete a selected team and then try again.

Game info (game information)

If any games of the selected teams are currently playing, you can display information on the games and tune in to the broadcast channel. You can display information on the games while enjoying the sound from the station you are currently tuned in to. You can also tune in to the broadcast channel when you wish to.

- 1 Press M.C. to select the function.
- 2 Turn M.C. to select a game.
- The game score will be updated automatically.
- 3 Press M.C. to switch to the other station and listen to the game.
- If you have not selected any teams, NOT SET is displayed.
- When games involving your favorite teams are not currently playing, NO GAME is displayed.

### Pause (pause)

During the Instant Replay mode, you can select **Pause** (pause). Refer to *Using the Instant Replay function* on this page.

1 Press M.C. to pause or resume.

### Selecting a channel from a channel category

# 1 Select the channel select settings to Category.

Refer to **Channel mode** (*channel select mode setting*) on this page.

2 Push C or C to select the desired channel category.

3 Turn LEVER to select the desired channel from the selected channel category.

### **Using the Instant Replay function**

The following functions can be operated in Instant Replay mode.

Section

- To use this function, a Pioneer SIRIUS bus interface (e.g. CD-SB10) is required.
- To use this function, a SIRIUS plug-and-play unit with an Instant Replay Function is required.
- For details, refer to the SIRIUS plug-and-play unit's manuals.

#### Using Instant Replay mode

 When SIRIUS tuner is selected as the source, press and hold BAND/cJ.

- When BAND/ is pressed, instant replay mode is canceled.
- When another source is selected, instant replay mode is canceled.

# Select a track

### Fast forward or reverse

 Turn and hold down LEVER for about one second and then release.

# Installation

### Connections

# 

- Use speakers over 50 W (output value) and between 4 Ω to 8 Ω (impedance value). Do not use 1 Ω to 3 Ω speakers for this unit.
- The black cable is ground. When installing this unit or power amp (sold separately), make sure to connect the ground wire first. Ensure that the ground wire is properly connected to metal parts of the car's body. The ground wire of the power amp and the one of this unit or any other device must be connected to the car separately with different screws. If the screw for the ground wire loosens or falls out, it could result in fire, generation of smoke or malfunction.
  - Ground wire POWER AMP
  - Other devices Metal parts of car's body (Another electronic device in the car)

<sup>\*1</sup>Non supplied for this unit.

### Important

 When installing this unit in a vehicle without an ACC (accessory) position on the ignition switch, failure to connect the red cable to the terminal that detects operation of the ignition key may result in battery drain.

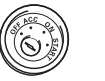

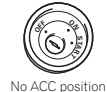

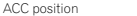

- Use this unit with a 12-volt battery and negative grounding only. Failure to do so may result in a fire or malfunction.
- To prevent a short-circuit, overheating or malfunction, be sure to follow the directions below.
  - Disconnect the negative terminal of the battery before installation.
  - Secure the wiring with cable clamps or adhesive tape. Wrap adhesive tape around wiring that comes into contact with metal parts to protect the wiring.
  - Place all cables away from moving parts, such as the shift lever and seat rails.
  - Place all cables away from hot places, such as near the heater outlet.
  - Do not connect the yellow cable to the battery by passing it through the hole to the engine compartment.
  - Cover any disconnected cable connectors with insulating tape.
  - Do not shorten any cables.
  - Never cut the insulation of the power cable of this unit in order to share the power with other devices. The current capacity of the cable is limited.
  - Use a fuse of the rating prescribed.
  - Never wire the negative speaker cable directly to ground.
  - Never band together negative cables of multiple speakers.
- When this unit is on, control signals are sent through the blue/white cable. Connect this cable to the system remote control of an external power amp or the vehicle's auto-antenna relay control terminal (max. 300 mA 12 V DC). If the vehicle is equipped with a glass antenna, connect it to the antenna booster power supply terminal.
- Never connect the blue/white cable to the power terminal of an external power amp. Also, never connect it to the power terminal of the auto antenna. Doing so may result in battery drain or a malfunction.

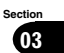

04

# Installation

### This unit

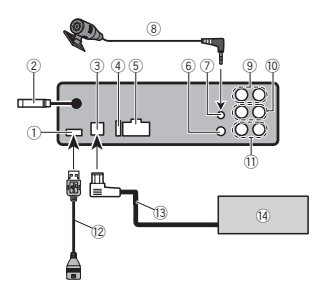

- ① USB port
- (2) Antenna input 15 cm (5-7/8 in.)
- ③ IP-BUS input (blue)
- (4) Fuse (10 A)
- (5) Power cord input
- (6) Wired remote input Hard-wired remote control adaptor can be connected (sold separately).
- (7) Microphone input (DEH-P8400BH only)
- (8) Microphone (DEH-P8400BH only) 4 m (13 ft, 1 in.)
- (9) Rear output
- 10 Front output
- Subwoofer output
- (12) USB cable
- 1.5 m (4 ft. 11 in.)
- (3) IP-BUS cable (sold separately)
- (4) Pioneer IP-BUS accessories (sold separately)

# Power cord

Perform these connections when not connecting a rear speaker lead to a subwoofer.

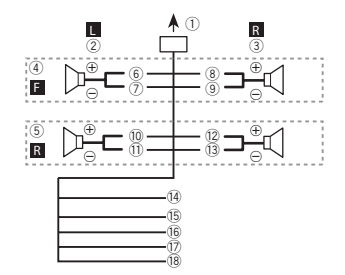

Perform these connections when using a subwoofer without the optional amplifier.

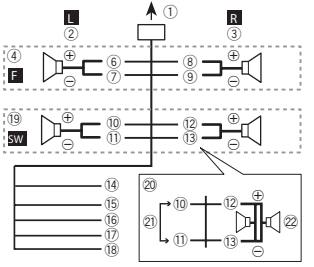

- (1) To power cord input
- (2) Left
- (3) Right
- Front speaker
- (5) Rear speaker
- (6) White
- ⑦ White/black
- (8) Gray

# Installation

- (9) Grav/black
- (10) Green
- (1) Green/black
- (12) Violet
- (13) Violet/black
- (4) Black (chassis ground)
- Connect to a clean, paint-free metal location.
- (15) Yellow

Connect to the constant 12 V supply terminal.

(16) Red

Connect to terminal controlled by ignition switch (12 V DC).

- 17 Blue/white
  - Connect to system control terminal of the power amp or auto-antenna relay control terminal (max, 300 mA 12 V DC).
- (18) Orange/white

Connect to lighting switch terminal.

- (19) Subwoofer (4Ω)
- 20 When using a subwoofer of 70 W (2  $\Omega$ ), be sure to connect the subwoofer to the violet and violet/black leads of this unit. Do not connect anything to the green and green/ black leads
- 21) Not used.
- 2 Subwoofer (4 O) × 2

### Notes

- With a 2 speaker system, do not connect anything to the speaker leads that are not connected to speakers.
- · Change the initial setting of this unit. Refer to S/W control (rear output and subwoofer setting) on page 15.

The subwoofer output of this unit is monaural.

### Power amp (sold separately)

Perform these connections when using the optional amplifier.

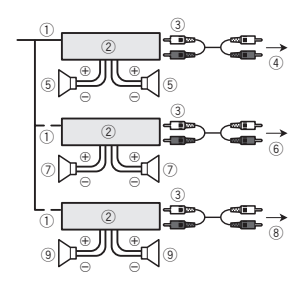

- ① System remote control
- Connect to Blue/white cable.
- 2 Power amp (sold separately)
- (3) Connect with RCA cables (sold separately)
- ④ To Rear output
- (5) Rear speaker
- (6) To Front output
- (7) Front speaker
- (8) To subwoofer output
- (9) Subwoofer

# Installation

### Important

- · Check all connections and systems before final installation.
- Do not use unauthorized parts as this may cause malfunctions.
- Consult your dealer if installation requires drilling of holes or other modifications to the vehicle
- · Do not install this unit where:
  - it may interfere with operation of the vehicle.
  - it may cause injury to a passenger as a result of a sudden stop.

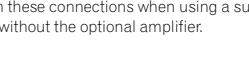

# Installation

- · The semiconductor laser will be damaged if it overheats. Install this unit away from hot places such as near the heater outlet.
- Optimum performance is obtained when the unit is installed at an angle of less than 60°.

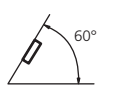

· When installing, to ensure proper heat dispersal when using this unit, make sure you leave ample space behind the rear panel and wrap any loose cables so they are not blocking the vents.

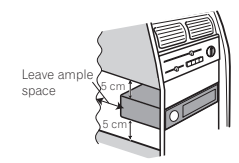

### DIN front/rear mount

This unit can be properly installed using either front-mount or rear-mount installation Use commercially available parts when installing.

### **DIN Front-mount**

### 1 Insert the mounting sleeve into the dashboard.

For installation in shallow spaces, use the supplied mounting sleeve. If there is enough space. use the mounting sleeve that came with the vehicle.

2 Secure the mounting sleeve by using a screwdriver to bend the metal tabs (90°) into place.

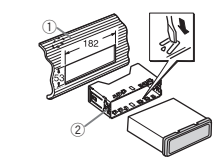

- Dashboard
- Mounting sleeve

### 3 Install the unit as illustrated.

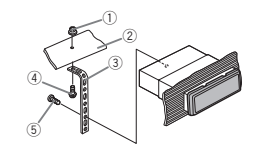

① Nut

- (2) Firewall or metal support
- (3) Metal strap
- ④ Screw
- (5) Screw (M4 × 8)
- Make sure that the unit is installed securely in place. An unstable installation may cause skipping or other malfunctions.

### DIN Rear-mount

1 Determine the appropriate position where the holes on the bracket and the side of the unit match.

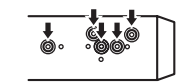

2 Tighten two screws on each side.

Installation

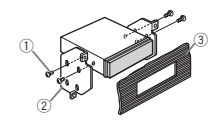

- ① Screw
- Mounting bracket
- (3) Dashboard or console
- Use either truss (5 mm × 8 mm) or flush surface (5 mm × 9 mm) screws, depending on the bracket screw holes

### Removing the unit

1 Remove the trim ring.

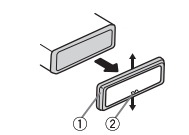

- ① Trim ring
- 2 Notched tab
- · Releasing the front panel allows easier access to the trim ring.
- · When reattaching the trim ring, point the side with the notched tab down.

2 Insert the supplied extraction keys into both sides of the unit until they click into place.

#### 3 Pull the unit out of the dashboard.

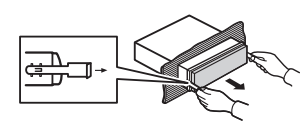

### **Removing and re-attaching the** front panel

You can remove the front panel to protect your unit from theft.

Press the detach button and push the front panel upward and pull it toward you. For details, refer to Removing the front panel to protect your unit from theft and Re-attaching the front panel on page 6.

### Securing the front panel

The front panel can be secured with the supplied screw.

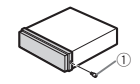

① Screw

# Installation

# Installing the microphone

Only for DEH-P8400BH

# 

It is extremely dangerous to allow the microphone lead to become wound around the steering column or shift lever. Be sure to install the unit in such a way that it will not obstruct driving.

### Note

Install the microphone in a position and orientation that will enable it to pick up the voice of the person operating the system.

# When installing the microphone on the sun visor

1 Install the microphone on the microphone clip.

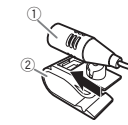

Microphone
 Microphone clip

# 2 Install the microphone clip on the sun visor.

With the sun visor up, install the microphone clip. (Lowering the sun visor reduces the voice recognition rate.)

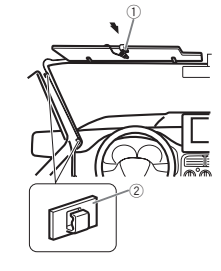

Microphone clip
 Clamp

# When installing the microphone on the steering column

1 Install the microphone on the microphone clip.

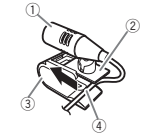

- Microphone
- Microphone base
- ③ Microphone clip
- ④ Fit the microphone lead into the groove.
- Microphone can be installed without using microphone clip. In this case, detach the microphone base from the microphone clip. To detach the microphone base from the microphone clip, slide the microphone base.

# Installation

2 Install the microphone clip on the steering column.

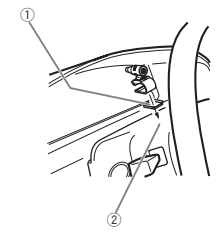

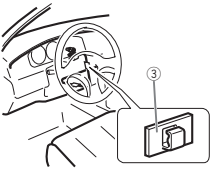

- Double-sided tape
- ② Install the microphone clip on the rear side of the steering column.

③ Clamp

# Adjusting the microphone angle

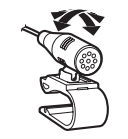

The microphone angle can be adjusted.

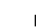

| Troubles                                                                            | shooting                                                                                                    |                                                                                                    | Symptom                                                                                             | Cause                                                                                                    | Action                                                                                                    |
|-------------------------------------------------------------------------------------|----------------------------------------------------------------------------------------------------|----------------------------------------------------------------------------------------------------|----------------------------------------------------------------------------------------------------|----------------------------------------------------------------------------------------------------|----------------------------------------------------------------------------------------------------|
| Symptom<br>The display<br>automatically<br>returns to the<br>ordinary dis-<br>play. | Cause<br>You did not per-<br>form any opera-<br>tion within<br>about 30 sec-<br>onds.                              | Action<br>Perform operation<br>again.                                                                                                    | The display<br>screen<br>changes at<br>random in-<br>stead of dis-<br>playing the<br>clock continu- | Demo mode is<br>on.                                                                                               | <ul> <li>Press and hold</li> <li>/DISP to cancel demo mode.</li> <li>Turn off the demo display setting.</li> </ul> |
| The repeat<br>play range<br>changes un-                                             | Depending on<br>the repeat play<br>range, the se-                                                                  | Select the repeat play range again.                                                                                                    | with the clock<br>display turned<br>on.                                                             |                                                                                                    |                                                                                                    |
| expecteory.                                                                         | may change<br>when another<br>folder or track is<br>being selected<br>or during fast<br>forwarding/re-<br>versing. |                                                                                                    | The display<br>screen<br>changes at<br>random even<br>with the dis-<br>play off<br>turned on.       | Demo mode is<br>on.                                                                                               | <ul> <li>Press and hold</li> <li>/DISP to cancel demo mode.</li> <li>Turn off the demo display setting.</li> </ul> |
| A subfolder is<br>not played<br>back.                                               | Subfolders can-<br>not be played<br>when <b>Folder re-</b><br><b>peat</b> (folder re-<br>peat) is<br>selected.     | Select another repeat play range.                                                                                                    | The unit is<br>malfunction-<br>ing.<br>There is inter-<br>ference.                                  | You are using a<br>device, such as<br>a cellular<br>phone, that<br>transmits elec-<br>tric waves near<br>the unit | Move electrical<br>devices that may<br>be causing the in-<br>terference away<br>from the unit.                     |
| NO XXXX ap-<br>pears when a<br>display is                                           | There is no em-<br>bedded text in-<br>formation.                                                                   | Switch the display<br>or play another<br>track/file.                                                                                       |                                                                                                    |                                                                                                    |                                                                                                    |
| changed ( <b>NO</b><br>TITLE, for ex-<br>ample).                                    | No text informa-<br>tion can be ob-<br>tained                                                                      | <ul> <li>Switch the<br/>broadcast station.</li> <li>Operate this<br/>unit in areas with<br/>get good recep-<br/>tion condition.</li> </ul> |                                                                                                    |                                                                                                    |                                                                                                    |
| The display<br>screen<br>changes at<br>random.                                      | Demo mode is<br>on.                                                                                                | <ul> <li>Press and hold</li> <li>/DISP to cancel demo mode.</li> <li>Turn off the demo display setting.</li> </ul>                         |                                                                                                    |                                                                                                    |                                                                                                    |

# Additional information

| Symptom                                                             | Cause                                                                                                    | Action                                                                                                    | Symptom                                                                                                    | Cause                                                                        | Action                                                                                                    |  |
|---------------------------------------------------------------------|----------------------------------------------------------------------------------------------------|----------------------------------------------------------------------------------------------------|----------------------------------------------------------------------------------------------------|------------------------------------------------------------------------------|----------------------------------------------------------------------------------------------------|--|
| The sound<br>from the<br>Bluetooth<br>audio source<br>is not played | There is a call in<br>progress on a<br>Bluetooth con-<br>nected cellular<br>phone.                                                                                                    | There is a call in The sound will be<br>progress on a played back when<br>Bluetooth con the call is termi-<br>nected cellular nated.<br>phone. |                                                                                                    | The audio out-<br>put direction<br>may switch au-<br>tomatically<br>when the | Use the iPod to<br>change the audio<br>output direction.                                                                   |  |
| back.                                                               | A Bluetooth<br>connected cel-<br>lular phone is<br>currently being<br>operated.                                                                                                    | Do not operate<br>the cellular phone<br>at this time.                                                                                          |                                                                                                    | Bluetooth and<br>USB connec-<br>tions are used<br>at the same<br>time.       |                                                                                                    |  |
|                                                                     | A call was Reconnect the<br>made with a Bluetooth con-<br>nected cellular nection between<br>nected cellular nection between<br>this unit and the<br>cellular phone.<br>immediately ter-<br>minated. As a<br>result, commu- |                                                                                                    | Error messages<br>When you contact your dealer or your nearest<br>Pioneer Service Center, be sure to note the error<br>message.<br>CD player |                                                                              |                                                                                                    |  |
|                                                                     | nication be-<br>tween this unit                                                                                                    |                                                                                                    | Message                                                                                                    | Cause                                                                        | Action                                                                                                    |  |
|                                                                     | and the cellular                                                                                                    |                                                                                                    | ERROR-07,                                                                                                    | The disc is dirty.                                                           | Clean the disc.                                                                                                    |  |
|                                                                     | terminated properly.                                                                                                    |                                                                                                    | 11, 12, 17, 30                                                                                                    | The disc is<br>scratched.                                                    | Replace the disc.                                                                                                    |  |
| Text informa-<br>tion cannot<br>be scrolled.                        | Display scroll-<br>ing is stopped<br>automatically<br>when the tem-<br>perature around<br>this unit is 50°F<br>or less.                                                                                                    | Wait until it<br>warms back up.                                                                                                    | ERROR-10,<br>11, 12, 15,<br>17, 30, A0                                                                                                    | There is an elec-<br>trical or me-<br>chanical error.                        | Turn the ignition<br>switch OFF and<br>back ON, or<br>switch to a differ-<br>ent source, then<br>back to the CD<br>player. |  |
| Movie play-<br>back is                                              | Movie playback<br>is stopped auto-                                                                                                    | Wait until it<br>warms back up.                                                                                                    | ERROR-15                                                                                                    | The inserted<br>disc is blank.                                               | Replace the disc.                                                                                                    |  |
| stopped and<br>the simple                                           | matically when<br>the temperature                                                                                                    |                                                                                                    | ERROR-23                                                                                                    | Unsupported<br>CD format.                                                    | Replace the disc.                                                                                                    |  |
| pears.                                                              | is 50°F or less.                                                                                                    |                                                                                                    |                                                                                                    |                                                                              |                                                                                                    |  |

English

Appendix

### Appendix

# Additional information

| Cause                                                                                | Action                                                                                                    | Message                                                                                                    | Cause                                                                                                    | Action                                                                                                    |
|--------------------------------------------------------------------------------------|----------------------------------------------------------------------------------------------------|----------------------------------------------------------------------------------------------------|----------------------------------------------------------------------------------------------------|----------------------------------------------------------------------------------------------------|
| Sometimes<br>there is a delay<br>between the<br>start of playback                    | Wait until the<br>message disap-<br>pears and you<br>hear sound.                                                                                                    | NO AUDIO                                                                                                    | There are no songs.                                                                                                    | Transfer the audio<br>files to the USB<br>storage device<br>and connect.                                                                                                    |
| and when you<br>start to hear any<br>sound.                                          |                                                                                                    |                                                                                                    | The connected<br>USB storage de-<br>vice has secur-                                                                                                    | Follow the USB<br>storage device in-<br>structions to dis-                                                                                                    |
| The inserted<br>disc does not<br>contain any<br>playable files.                      | Replace the disc.                                                                                                    | SKIPPED                                                                                                    | The connected<br>USB storage de-<br>vice contains                                                                                                    | able the security.<br>Play an audio file<br>not embedded<br>with Windows<br>Media DRM 9/10.                                                                                                    |
| The inserted<br>disc contains<br>DRM protected<br>files.                             | Replace the disc.                                                                                                    |                                                                                                    | files embedded<br>with Windows<br>Media™ DRM 9/<br>10.                                                                                                    |                                                                                                    |
| All the files on<br>the inserted<br>disc are em-<br>bedded with<br>DRM.              | Replace the disc.                                                                                                    | PROTECT                                                                                                    | All the files in<br>the USB storage<br>device are em-<br>bedded with<br>Windows Media<br>DRM 9/10.                                                                                                    | Transfer audio<br>files not em-<br>bedded with<br>Windows Media<br>DRM 9/10 to the<br>USB storage de-                                                                                                    |
| e device/iPod                                                                        |                                                                                                    |                                                                                                    |                                                                                                    | vice and connect.                                                                                                    |
| Cause                                                                                | Action                                                                                                    | NOT COM-<br>PATIBLE                                                                                                    | The USB device<br>connected to is                                                                                                    | <ul> <li>Connect a USB<br/>Mass Storage<br/>Class compliant<br/>device.</li> <li>Disconnect<br/>your device and<br/>replace it with a<br/>compatible USB<br/>storage device.</li> </ul>                                                                                                    |
| When plug and<br>play is off, no<br>USB storage de-<br>vice or iPod is<br>connected. | <ul> <li>Turn the plug<br/>and play on.</li> <li>Connect a com-<br/>patible USB stor-<br/>age device/iPod.</li> </ul>                                                                                                    |                                                                                                    | not supported<br>by this unit.                                                                                                    |                                                                                                    |
| Sometimes                                                                            | Wait until the                                                                                                    | •                                                                                                    |                                                                                                    |                                                                                                    |
| there is a delay<br>between the<br>start of playback<br>and when you                 | message disap-<br>pears and you<br>hear sound.                                                                                                    |                                                                                                    | Non-compatible<br>iPod                                                                                                    | Disconnect your<br>device and re-<br>place it with a<br>compatible iPod.                                                                                                    |
|                                                                                      | Cause Cause Sometimes there is a delay between the start of playback and when you start to hear any sound. The inserted disc does not contain any playable files. The inserted disc contains DRM protected files. All the files on the inserted disc are em- bedded with DRM. e device/iPod Cause When plug and play is off, no USB storage de- vice or iPod is connected. Sometimes there is a delay between the start of playback and when you | Cause         Action           Sometimes<br>there is a delay<br>between the<br>start of playback<br>and when you<br>start to hear any<br>sound.         Wait until the<br>message disap-<br>pears and you<br>sears and you<br>start to hear any<br>sound.           The inserted<br>disc does not<br>contain any<br>playable files.         Replace the disc.           The inserted<br>disc contains<br>DRM protected<br>files.         Replace the disc.           All the files on<br>the inserted<br>disc are em-<br>bedded with<br>DRM.         Replace the disc.           edevice/iPod         Action           When plug and<br>play is off, no<br>USB storage de-<br>vice or iPod is<br>connected.         • Turn the plug<br>and play on.<br>• Connect a com-<br>pace device/iPod.           Sometimes<br>there is a delay<br>between the<br>start of playback         Wait until the<br>message disap-<br>pears and you<br>start of playback | Cause     Action     Message       Sometimes<br>there is a delay<br>between the<br>pears and you<br>start of playback<br>and when you<br>start of playback<br>and when you<br>start of playback     Wait until the<br>message disap-<br>pears and you<br>sears and you<br>start of playback<br>and when you<br>start of playback     NO AUDIO       The inserted<br>disc does not<br>contain any<br>playable files.     Replace the disc.     SKIPPED       The inserted<br>disc contains<br>DRM protected<br>files.     Replace the disc.     SKIPPED       All the files on<br>the inserted<br>disc are em-<br>bedded with<br>DRM.     Replace the disc.     PROTECT       e device/iPod     Action     NOT COM-<br>PATIBLE       When plug and<br>play is off, no<br>USB storage de-<br>vice or iPod is<br>connected.     • Turn the plug<br>and play on.     • Onnect a com-<br>patible USB stora-<br>age device/iPod.       Sometimes<br>there is a delay<br>between the<br>pears and you<br>start of playback     Wait until the<br>message disap-<br>pears and you     • Action | Cause     Action     Message     Cause       Sometimes<br>there is a delay<br>between the<br>pears and you<br>start of playback<br>and when you<br>start of playback<br>hear sound.     Wait until the<br>message disap-<br>pears and you<br>start of playback<br>hear sound.     NO AUDIO     There are no<br>songs.       The inserted<br>disc does not<br>contain any<br>playable files.     Replace the disc.<br>disc contains<br>DRM protected<br>files.     The connected<br>USB storage de-<br>vice contains<br>DRM protected<br>files.     SKIPPED     The connected<br>USB storage de-<br>vice contains<br>files embedded<br>with Windows<br>Media™ DRM 9/<br>10.       All the files on<br>the inserted<br>disc are em-<br>bedded with<br>DRM.     Replace the disc.<br>the inserted<br>disc are em-<br>bedded with<br>DRM.     NOT COM-<br>PATIBLE       Vetere/iPod     • Turn the plug<br>and play on.<br>USB storage de-<br>vice or iPot<br>is connected.     NOT COM-<br>PATIBLE       Non-compatible<br>iPod     • Turn the plug<br>and play on.<br>uSB storage de-<br>vice or iPot<br>is a delay<br>pears and you<br>start of playback<br>hear sound.<br>and when you     Non-compatible<br>iPod |

# Additional information

| Message   | Cause                                                                                                    | Action                                                                                                    | Message  | Cause                                                                            | Action                                                                                                    |
|-----------|----------------------------------------------------------------------------------------------------|----------------------------------------------------------------------------------------------------|----------|----------------------------------------------------------------------------------|----------------------------------------------------------------------------------------------------|
| CHECK USB | The USB con-<br>nector or USB<br>cable has short-<br>circuited.                                               | Check that the<br>USB connector or<br>USB cable is not<br>caught in some-<br>thing or dam-<br>aged.                                                                                       | ERROR-19 | Communication<br>failed.                                                         | <ul> <li>Perform one of<br/>the following op-<br/>erations.</li> <li>-Turn the ignition<br/>switch OFF and<br/>back ON.</li> <li>-Disconnect the<br/>USB storage de-<br/>vice.</li> <li>-Change to a dif-<br/>ferent source.</li> <li>-Disconnect the<br/>cable from the<br/>iPod S main<br/>menu is dis-<br/>played, reconnect<br/>the iPod and reset<br/>it.</li> </ul> |
|           | The connected<br>USB storage de-<br>vice consumes<br>more than<br>500 mA (maxi-<br>mum allowable<br>current). | Disconnect the<br>USB storage de-<br>vice and do not<br>use it. Turn the<br>ignition switch to<br>OFF, then to ACC<br>or ON and then<br>connect only<br>compliant USB<br>storage devices. |          |                                                                                  |                                                                                                    |
|           | The iPod oper-<br>ates correctly<br>but does not<br>charge.                                                   | Make sure the<br>connection cable<br>for the iPod has<br>not shorted out                                                                                                    |          |                                                                                  |                                                                                                    |
|           |                                                                                                    | (e.g., not caught<br>in metal objects).<br>After checking,<br>turn the ignition<br>switch OFF and<br>back ON, or dis-<br>connect the iPod<br>and reconnect.                               |          | iPod failure.                                                                    | Disconnect the<br>cable from the<br>iPod. Once the<br>iPod's main<br>menu is dis-<br>played, reconnect<br>the iPod and reset<br>it.                                                                                                    |
|           |                                                                                                    |                                                                                                    | ERROR-23 | USB storage de-<br>vice was not for-<br>matted with<br>FAT12, FAT16 or<br>FAT32. | USB storage de-<br>vice should be for-<br>matted with<br>FAT12, FAT16 or<br>FAT32.                                                                                                    |

30 En

| Message             | Cause                                                             | Action                                                                                                    | Pandora                                         |                                                                                                    |                                                                                                    |
|---------------------|-------------------------------------------------------------------|----------------------------------------------------------------------------------------------------|-------------------------------------------------|----------------------------------------------------------------------------------------------------|----------------------------------------------------------------------------------------------------|
| ERROR-16            | The iPod firm-<br>ware version is<br>old.<br>iPod failure.        | Update the iPod version.                                                                                             | Message<br>ERROR-19                             | Cause<br>Communication                                                                                 | Action<br>Disconnect the                                                                                         |
|                     |                                                                   | Disconnect the<br>cable from the<br>iPod. Once the<br>iPod's main<br>menu is dis-<br>played reconnect                |                                                 | failed.                                                                                                | cable from the<br>iPod. Once the<br>iPod's main<br>menu is dis-<br>played, reconnect<br>the iPod and rese<br>it. |
|                     |                                                                   | the iPod and reset it.                                                                                               | Start up the<br>Pandora Ap-                     | The Pandora ap-<br>plication has                                                                       | Start up the<br>Pandora applica-<br>tion from your                                                               |
| STOP                | There are no<br>songs in the                                      | Select a list that<br>contains songs.                                                                                | plication                                       | ning yet.                                                                                              | iPod/iPhone.                                                                                                    |
| Not found           | No related songs.                                                 | Transfer songs to the iPod. Transfer songs to the iPod.                                                              |                                                 | Unable to save<br>thumb rating.<br>Unable to save                                                      | Try again later.                                                                                                 |
| Bluetooth device    |                                                                   |                                                                                                    | Pandora system<br>is undergoing<br>maintenance. |                                                                                                    |                                                                                                    |
| Message<br>ERROR-10 | Cause<br>The power failed                                         | Action<br>Turn the ignition                                                                                          | Skip limit<br>reached                           | Skip limit<br>reached.                                                                                 | Do not exceed the skip limit.                                                                                    |
|                     | for the selection of the selection of the selection of this unit. | switch OFF and<br>then to ACC or<br>ON.<br>If the error mes-<br>sage is still dis-<br>played after<br>parforming the | Check Appli-<br>cation                          | This version of<br>the Pandora ap-<br>plication is not<br>supported.                                   | Connect an iPod/<br>iPhone that has a<br>compatible ver-<br>sion of the<br>Pandora applica-<br>tion installed.   |
|                     |                                                                   | above action,<br>please contact<br>your dealer or an<br>authorized<br>Pioneer Service<br>Station.                    | Check Device                                    | Device error<br>message dis-<br>played in<br>Pandora Appli-<br>cation.<br>Unable to play<br>music from | Please check you<br>iPod/iPhone.                                                                                 |

Pandora.

# Additional information

| Message                 | Cause                     | Action                                                                    |
|-------------------------|---------------------------|---------------------------------------------------------------------------|
| No Available<br>Station | No station<br>found.      | Create a station<br>in the Pandora<br>application on<br>your iPod/iPhone. |
| No Active<br>Stations   | No station se-<br>lected. | Select a station.                                                         |

# **Handling guidelines**

### **Discs and player**

Use only discs that feature either of the following two logos.

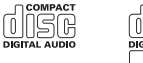

Use 12-cm discs. Do not use 8-cm discs or an adapter for 8-cm discs.

Use only conventional, fully circular discs. Do not use shaped discs.

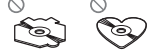

Do not insert anything other than a CD into the CD loading slot.

Do not use cracked, chipped, warped, or otherwise damaged discs as they may damage the playor

Unfinalized CD-R/RW discs cannot be played back.

Do not touch the recorded surface of the discs.

Store discs in their cases when not in use.

Appendix

damp discs off with a soft cloth. Playback of discs may not be possible because of disc characteristics, disc format, recorded application, playback environment, storage conditions, and so on.

Do not attach labels, write on or apply chemicals

To clean a CD, wipe the disc with a soft cloth out-

Condensation may temporarily impair the player's performance. Let it rest for about one hour to adjust to a warmer temperature. Also, wipe any

to the surface of the discs.

ward from the center.

Road shocks may interrupt disc playback.

When using discs that can be printed on label surfaces, check the instructions and the warnings of the discs. Depending on the discs, inserting and ejecting may not be possible. Using such discs may result in damage to this equipment.

Do not attach commercially available labels or other materials to the discs.

- The discs may warp making the disc unplayable.
- The labels may come off during playback and prevent ejection of the discs, which may result in damage to the equipment.

### **USB storage device**

Connections via USB hub are not supported.

Do not connect anything other than a USB storage device.

Firmly secure the USB storage device when driving. Do not let the USB storage device fall onto the floor, where it may become jammed under the brake or accelerator pedal.

Depending on the USB storage device, the following problems may occur.

- · Operations may vary.
- The storage device may not be recognized.
- · Files may not be played back properly.
- The device may generate noise in the radio.

### iPod

To ensure proper operation, connect the dock connector cable from the iPod directly to this unit.

Firmly secure the iPod when driving. Do not let the iPod fall onto the floor, where it may become jammed under the brake or accelerator pedal.

#### About iPod settings

- When an iPod is connected, this unit changes the EQ (equalizer) setting of the iPod to off in order to optimize the acoustics. When you disconnect the iPod, the EQ returns to the original setting.
- You cannot set Repeat to off on the iPod when using this unit. Repeat is automatically changed to All when the iPod is connected to this unit.

Incompatible text saved on the iPod will not be displayed by the unit.

### DualDiscs

DualDiscs are two-sided discs that have a recordable CD for audio on one side and a recordable DVD for video on the other.

Since the CD side of DualDiscs is not physically compatible with the general CD standard, it may not be possible to play the CD side with this unit. Frequent loading and ejecting of a DualDisc may result in scratches on the disc. Serious scratches can lead to playback problems on this unit. In some cases, a DualDisc may become stuck in the disc loading slot and will not eject. To prevent this, we recommend you refrain from using DualDisc with this unit.

Please refer to the information from the disc manufacturer for more detailed information about DualDiscs.

### 

Do not leave discs, a USB storage device, or an iPod in any place that is subject to high temperatures.

# Compressed audio compatibility (disc, USB)

### WMA

File extension: .wma

Bit rate: 48 kbps to 320 kbps (CBR), 48 kbps to 384 kbps (VBR)

Sampling frequency: 32 kHz, 44.1 kHz, 48 kHz

Windows Media Audio Professional, Lossless, Voice/DRM Stream/Stream with video: Not compatible

### MP3

File extension: .mp3

Bit rate: 8 kbps to 320 kbps (CBR), VBR

Sampling frequency: 8 kHz to 48 kHz (32 kHz, 44.1 kHz, 48 kHz for emphasis)

Compatible ID3 tag version: 1.0, 1.1, 2.2, 2.3, 2.4 (ID3 tag Version 2.x is given priority over Version 1.x.)

# **Additional information**

M3u playlist: Not compatible

MP3i (MP3 interactive), mp3 PRO: Not compatible

### WAV

#### File extension: .wav

Quantization bits: 8 and 16 (LPCM), 4 (MS ADPCM)

Sampling frequency: 16 kHz to 48 kHz (LPCM), 22.05 kHz and 44.1 kHz (MS ADPCM)

### AAC

Compatible format: AAC encoded by iTunes

File extension: .m4a

Sampling frequency: 11.025 kHz to 48 kHz

Transmission rate: 16 kbps to 320 kbps, VBR

Apple Lossless: Not compatible

AAC file bought from the iTunes Store (.m4p file extension): Not compatible

### Supplemental information

Only the first 32 characters can be displayed as a file name (including the file extension) or a folder name.

This unit may not operate correctly depending on the application used to encode WMA files.

There may be a slight delay at the start of playback of audio files embedded with image data or audio files stored on a USB storage device that has numerous folder hierarchies.

### Disc

Playable folder hierarchy: up to eight tiers (A practical hierarchy is less than two tiers).

Playable folders: up to 99

Playable files: up to 999

File system: ISO 9660 Level 1 and 2, Romeo, Joliet

Multi-session playback: Compatible

Packet write data transfer: Not compatible

Regardless of the length of blank sections between the songs from the original recording, compressed audio discs play with a short pause between songs.

### **USB storage device**

Playable folder hierarchy: up to eight tiers (A practical hierarchy is less than two tiers).

Playable folders: up to 1 500

Playable files: up to 15 000

Playback of copyright-protected files: Not compatible

Partitioned USB storage device: Only the first partition can be played.

There may be a slight delay when starting playback of audio files on a USB storage device with numerous folder hierarchies.

# 

 Pioneer accepts no responsibility for data lost on the USB storage device even if that data is lost while using this unit.

 Pioneer cannot guarantee compatibility with all USB mass storage devices and assumes no responsibility for any loss of data on media players, smart phones, or other devices while using this product.

# iPod compatibility

This unit supports only the following iPod models. Supported iPod software versions are shown below. Older versions may not be supported. Made for

- iPod touch 4th generation (software version 4.1)
- iPod touch 3rd generation (software version 3.1.1)
- iPod touch 2nd generation (software version 2.1.1)
- iPod touch 1st generation (software version 1.1)
- iPod classic 160GB (software version 2.0.2)
- iPod classic 120GB (software version 2.0)
- iPod classic (software version 1.0)
- · iPod with video (software version 1.2.3)
- iPod nano 6th generation (software version 1.0)
- iPod nano 5th generation (software version 1.0.1)
- iPod nano 4th generation (software version 1.0)
- iPod nano 3rd generation (software version 1.0)
- iPod nano 2nd generation (software version 1.1.3)
- iPod nano 1st generation (software version 1.3.1)
- iPhone 4 (software version 4.1)
- iPhone 3GS (software version 3.0)
- iPhone 3G (software version 2.0)
- iPhone (software version 1.1.1)

Depending on the generation or version of the iPod, some functions may not be available.

Operations may vary depending on the software version of iPod.

When using an iPod, an iPod Dock Connector to USB Cable is required.

A Pioneer CD-IU51 interface cable is also available. For details, consult your dealer.

About the file/format compatibility, refer to the iPod manuals.

Audiobook, Podcast: Compatible

# 

Pioneer accepts no responsibility for data lost on the iPod, even if that data is lost while this unit is used.

# Sequence of audio files

The user cannot assign folder numbers and specify playback sequences with this unit.

### Example of a hierarchy

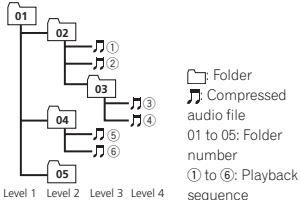

### Disc

Folder selection sequence or other operation may differ depending on the encoding or writing software.

### **USB storage device**

Playback sequence is the same as recorded sequence in the USB storage device.

# Additional information

To specify the playback sequence, the following method is recommended.

- Create a file name that includes numbers that specify the playback sequence (e.g., 001xxx.mp3 and 099yyy.mp3).
- 2 Put those files into a folder.
- 3 Save the folder containing files on the USB storage device.

However, depending on the system environment, you may not be able to specify the playback sequence.

For USB portable audio players, the sequence is different and depends on the player.

# **Bluetooth profiles**

In order to use Bluetooth wireless technology, devices must be able to interpret certain profiles. This unit is compatible with the following profiles.

- GAP (Generic Access Profile)
- SDP (Service Discovery Protocol)
- OPP (Object Push Profile)
- HFP (Hands Free Profile)
- · HSP (Head Set Profile)
- PBAP (Phone Book Access Profile)
- A2DP (Advanced Audio Distribution Profile)
   AVP (Audio/Video Profile)
- AVRCP (Audio/Video Remote Control Profile)
   1.0

# **Copyright and trademark**

### Bluetooth

The Bluetooth<sup>®</sup> word mark and logos are registered trademarks owned by Bluetooth SIG, Inc. and any use of such marks by PIONEER COR-PORATION is under license. Other trademarks and trade names are those of their respective owners.

### iTunes

Apple and iTunes are trademarks of Apple Inc., registered in the U.S. and other countries.

### MP3

Supply of this product only conveys a license for private, non-commercial use and does not convey a license nor imply any right to use this product in any commercial (i.e. revenue-generating) real time broadcasting (terrestrial, satellite, cable and/or any other media), broadcasting/ streaming via internet, intranets and/or other networks or in other electronic content distribution systems, such as pay-audio or audio-on-demand applications. An independent license for such use is required. For details, please visit http://www.moßlicensing.com.

### WMA

Windows Media is either a registered trademark or trademark of Microsoft Corporation in the United States and/or other countries. This product includes technology owned by Microsoft Corporation and cannot be used or distributed without a license from Microsoft Licensing, Inc.

### iPod & iPhone

iPhone, iPod, iPod classic, iPod nano, and iPod touch are trademarks of Apple Inc., registered in the U.S. and other countries. "Made for iPod" and "Made for iPhone" mean that an electronic accessory has been designed to connect specifically to iPod or iPhone, respectively, and has been certified by the developer to meet Apple performance standards. Apple is not responsible for the operation of this device or its compliance with safety and regulatory standards. Please note that the use of this accessory with iPod or iPhone may affect wireless performance. English

### HD Radio™ Technology

HD Radio Technology manufactured under license from iBiquity Digital Corporation. U.S. and Foreign Patents. HD Radio™ and the HD, HD Radio, and "Arc" logos are proprietary trademarks of iBiquity Digital Corp.

### **SAT Radio**

The SAT RADIO READY mark indicates that the Satellite Radio Tuner for Pioneer (i.e., XM tuner and Sirius satellite tuner which are sold separately) can be controlled by this unit. Please inquire to your dealer or nearest authorized Pioneer service station regarding the satellite radio tuner that can be connected to this unit. For satellite radio tuner operation, please refer to the satellite radio tuner owner's manual.

- Everything worth listening to is on SiriusXM, getting over 130 channels, including the most commercial-free music, plus the best sports, news, talk and entertainment. A SiriusXM Vehicle Tuner and Subscription are required. For more information, visit "http://www.siriusxm.com"
- Sirius, XM, SAT Radio Ready and all related logos and marks are trademarks of Sirius XM Radio, Inc. All rights reserved.

### Pandora

Pandora is a registered trademark of Pandora Media, Inc.

### MIXTRAX

MIXTRAX is a trademark of the PIONEER COR-PORATION.

# Additional information

### Specifications

#### General

```
Power source ...... 14.4 V DC (10.8 V to 15.1 V al-
                         lowable)
Grounding system ..... Negative type
Maximum current consumption
   ..... 10.0 A
Dimensions (W \times H \times D):
     DIN
            Chassis ...... 178 mm × 50 mm ×
                         165 mm
                         (7 \text{ in, } \times 2 \text{ in, } \times 6 \cdot 1/2 \text{ in,})
            Nose ...... 188 mm × 58 mm ×
                         18 mm
                         (7-3/8 in. × 2-1/4 in. × 3/4 in.)
     D
            Chassis ...... 178 mm × 50 mm ×
                         165 mm
                         (7 in. × 2 in. × 6-1/2 in.)
            Nose ...... 170 mm × 46 mm ×
                         18 mm
                         (6-3/4 in × 1-3/4 in × 3/4 in.)
Weight ..... 1.2 kg (2.6 lbs)
```

### Audio

```
Maximum power output ... 50 W × 4
                         50 \text{W} \times 2/4 \Omega + 70 \text{W} \times 1/2 \Omega
                         (for subwoofer)
Continuous power output
                        .. 22 W × 4 (50 Hz to 15 000 Hz.
                         5%THD, 4Ω load, both chan-
                         nels driven)
Load impedance ...... 4\,\Omega to 8\,\Omega\times4
                         4\Omega to 8\Omega \times 2 + 2\Omega \times 1
Preout maximum output level
     4.0 V
Equalizer (5-Band Graphic Equalizer):
      Frequency ...... 100 Hz/315 Hz/1.25 kHz/
                       3.15 kHz/8 kHz
      Gain ..... ±12 dB
HPF
      Frequency ...... 50 Hz/63 Hz/80 Hz/100 Hz/
                       125 Hz
      Slope .....
                      -12 dB/oct
Subwoofer (mono):
      Frequency ...... 50 Hz/63 Hz/80 Hz/100 Hz/
                         125 Hz
      Slope ..... -18 dB/oct
```

| Gain        | +6 dB to -24 dB |
|-------------|-----------------|
| Phase       | Normal/Reverse  |
| Bass boost: |                 |
| Gain        | +12 dB to 0 dB  |

### CD player

1

| System                | Compact disc audio system           |
|-----------------------|-------------------------------------|
| Jsable discs          | Compact disc                        |
| Signal-to-noise ratio | 94 dB (1 kHz) (IHF-A network)       |
| Number of channels    | 2 (stereo)                          |
| /IP3 decoding format  | MPEG-1 & 2 Audio Layer 3            |
| VMA decoding format   | Ver. 7, 7.1, 8, 9, 10, 11, 12 (2 ch |
|                       | audio)                              |
|                       | (Windows Media Player)              |
| AC decoding format    | MPEG-4 AAC (iTunes encoded          |
|                       | only) (.m4a)                        |
|                       | (Ver. 9.2 and earlier)              |
| VAV signal format     | Linear PCM & MS ADPCM               |
|                       | (Non-compressed)                    |

### USB

| USB standard specification                                        |
|-------------------------------------------------------------------|
| USB 2.0 full speed                                                |
| Maximum current supply                                            |
| 1A                                                                |
| USB Class MSC (Mass Storage Class)                                |
| File system FAT12, FAT16, FAT32                                   |
| MP3 decoding format MPEG-1 & 2 Audio Layer 3                      |
| WMA decoding format Ver. 7, 7.1, 8, 9, 10, 11, 12 (2 ch<br>audio) |
| (Windows Media Player)                                            |
| AAC decoding format MPEG-4 AAC (iTunes encoded                    |
| only) (.m4a)                                                      |
| (Ver. 9.2 and earlier)<br>WAV signal format Linear PCM & MS ADPCM |
| (Non-compressed)                                                  |
|                                                                   |

### FM tuner

| 87.9 MHz to 107.9 MHz         |
|-------------------------------|
| 9 dBf (0.8 μV/75 Ω, mono, S/N |
| 30 dB)                        |
| 80 dB (digital broadcasting)  |
| (IHF-A network)               |
| 72 dB (analog broadcasting)   |
| (IHF-A network)               |
|                               |

### AM tuner

### Bluetooth (DEH-P8400BH only)

### **CEA2006 Specifications**

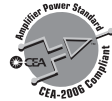

| Power output | 14 W RMS $\times$ 4 Channels (4 $\Omega$ |
|--------------|------------------------------------------|
|              | and ≦ 1 % THD+N)                         |
| S/N ratio    | 91 dBA (reference: 1 W into              |
|              | 4Ω)                                      |

### Note

Specifications and the design are subject to modifications without notice.

Appendix

Register your product at Enregistrez votre produit au Registre su producto en

### http://www.pioneerelectronics.com

See "Visit our website" page Voir la page "Visitez notre site Web" Consulte la página sobre "Visite nuestro sitio Web"

### PIONEER CORPORATION

1-1, Shin-ogura, Saiwai-ku, Kawasaki-shi, Kanagawa 212-0031, JAPAN

PIONEER ELECTRONICS (USA) INC. P.O. Box 1540, Long Beach, California 90801-1540, U.S.A. TEL: (800) 421-1404

PIONEER EUROPE NV Haven 1087, Keetberglaan 1, B-9120 Melsele, Belgium/Belgique TEL: (0) 3/570.05.11

PIONEER ELECTRONICS ASIACENTRE PTE. LTD. 253 Alexandra Road, #04-01, Singapore 159936 TEL: 65-6472-7555

PIONEER ELECTRONICS AUSTRALIA PTY. LTD. 5 Arco Lane, Heatherton, Victoria, 3202 Australia TEL: (03) 9586-6300

PIONEER ELECTRONICS OF CANADA, INC. 340 Ferrier Street, Unit 2, Markham, Ontario L3R 2Z5, Canada TEL: 1-877-283-5901

TEL: 1-877-283-5901 TEL: 905-479-4411

PIONEER ELECTRONICS DE MEXICO, S.A. de C.V. Blvd.Manuel Avila Camacho 138 10 piso Col.Lomas de Chapultepec, Mexico, D.F. 11000 TEL: 55-9178-4270

先鋒股份有限公司 台北市內湖區瑞光路407號8樓 電話: (02) 2657-3588

先鋒電子(香港)有限公司 香港九龍長沙灣道909號5樓 電話:(0852)2848-6488

© 2011 PIONEER CORPORATION. All rights reserved. © 2011 PIONEER CORPORATION. Tous droits de reproduction et de traduction réservés.

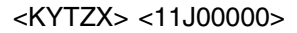

Printed in China Imprimé en Chine

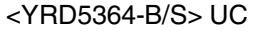

# There is an error in the Operation manual/Owner's Manual. The correction is shown below.(English)

DEH-P9400BH : On page 16、17 DEH-8450BT/DEH-7450SD : On page 15、16 DEH-P8400BH/DEH-P7400HD : On page 17、18 DEH-8400BT : On page 23、24 DEH-6450BT/DEH-5450SD : On page 15、16 DEH-6400BT : On page 24、25 DEH-5490SD : On page 12

# Incorrect

• 30 preset colors (WHITE to ROSE)

• When SCAN is selected, the system automatically cycles through the 30 preset colors.

 $\cdot$  You cannot select a level below 10 for all three of R (red), G (green), and B (blue) at the same time.

# Correct

· 27 preset colors (WHITE to ROSE)

• When SCAN is selected, the system automatically cycles through the 27 preset colors.

• You cannot select a level below 20 for all three of R (red), G (green), and B (blue) at the same time.

# Il y a une erreur dans le mode d'emploi. La correction est indiquée ci-dessous. (Français)

DEH-P9400BH : À la page 47 DEH-P8400BH/DEH-P7400HD : À la page 53、54 DEH-8400BT : À la page 27、28 DEH-6400BT : À la page 26、27、28

# Incorrect

· 30 couleurs présélectionnées (WHITE à ROSE)

• Quand SCAN est sélectionné, le système fait défiler automatiquement les 30 couleurs présélectionnées.

• Vous ne pouvez pas sélectionner un niveau en dessous de 10 pour les trois couleurs R (rouge), G (vert) et B (bleu) en même temps.

# Correct

• 27 couleurs présélectionnées (WHITE à ROSE)

Quand SCAN est sélectionné, le système fait défiler automatiquement les 27 couleurs présélectionnées.

 Vous ne pouvez pas sélectionner un niveau en dessous de 20 pour les trois couleurs R (rouge), G (vert) et B (bleu) en même temps.

<KYTUX> <YRP5030-A/S>

# È stato riscontrato un errore nel manuale d'istruzioni.

# Di seguito si riporta la opportuna correzione. (Italiano)

*DEH-8400BT* : A pagina 27、28 *DEH-6400BT* : A pagina 25、26、27

# Scorretto

· 30 colori preselezionati (da WHITE a ROSE)

• Selezionando SCAN, il sistema cambia automaticamente passando in rassegna i 30 colori preselezionati.

• Non è possibile selezionare un livello inferiore a 10 per tutti e tre i colori R (rosso), G (verde) e B (blu) allo stesso tempo.

# Corretto

• 27 colori preselezionati (da WHITE a ROSE)

• Selezionando SCAN, il sistema cambia automaticamente passando in rassegna i 27 colori preselezionati.

• Non è possibile selezionare un livello inferiore a 20 per tutti e tre i colori R (rosso), G (verde) e B (blu) allo stesso tempo.

# Hay un error en el manual de instrucciones.

# A continuación se transcribe la oportuna rectificación. (Español)

*DEH-P9400BH* : En la página 77、78 *DEH-8450BT/DEH-7450SD* : En la página 43、44 *DEH-P8400BH/DEH-P7400HD* : En la página 90、91 *DEH-8400BT* : En la página 26、27 *DEH-6450BT/DEH-5450SD* : En la página 43、44 *DEH-6400BT* : En la página 26、27

# Incorrecto

- 30 colores predefinidos (de WHITE a ROSE)
- Al seleccionar SCAN el sistema va mostrando automáticamente los 30 colores predeterminados.

• No puede seleccionar un nivel por debajo de 10 en R (rojo), G (verde) y B (azul) a la vez.

# Correcto

· 27 colores predefinidos (de WHITE a ROSE)

• Al seleccionar SCAN el sistema va mostrando automáticamente los 27 colores predeterminados.

 $\cdot$  No puede seleccionar un nivel por debajo de 20 en R (rojo), G (verde) y B (azul) a la vez.

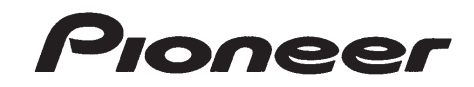

### **PIONEER ELECTRONICS (USA) INC.**

# **PIONEER ELECTRONIQUE DU CANADA, INC.**

### **GARANTIE LIMITÉE** GARANTIE VALIDE SEULEMENT DANS LE PAYS OU LE PRODUIT A ÉTÉ ACHETÉ

### GARANTIE

Pioneer Electronics (USA) Inc. (PUSA) et Pioneer Électronique du Canada, Inc. (POC) garantissent que les produits distribués par PUSA aux États-Unis et par POC au Canada qui, après avoir été installés et utilisés conformément au manuel de l'utilisateur inclus avec l'unité, ne fonctionnent pas de façon appropriée dans des conditions d'utilisation normales en raison d'un vice de fabrication, seront réparés ou remplacés par une unité de valeur comparable, au choix de PUSA ou de POC, sans que vous deviez payer pour les pièces ou les travaux de réparation. Les unités ou pièces de rechange fournies en vertu de la présente garantie peuvent être neuves ou remises à neuf, au choix de PUSA ou de POC.

LA PRÉSENTE GARANTIE LIMITÉE S'APPLIQUE AU PROPRIÉTAIRE INITIAL AINSI QU'À TOUT PROPRIÉTAIRE SUBSÉQUENT DU PRÉSENT PRODUIT PIONEER PENDANT LA PÉRIODE DE GARANTIE. À CONDITION QUE LE PRODUIT AIT ÉTÉ ACHETÉ CHEZ UN DISTRIBUTEUR OU MARCHAND PIONEER AUTORISÉ AUX ÉTATS-UNIS OU AU CANADA. VOUS DEVREZ FOURNIR UN RELEVÉ DE CAISSE OU UNE AUTRE PREUVE D'ACHAT VALIDE INDIQUANT LA DATE DE L'ACHAT INITIAL OU, SI VOUS LOUEZ LE PRODUIT, VOTRE CONTRAT DE LOCATION INDIQUANT L'ENDROIT ET LA DATE DE LA PREMIÈRE LOCATION. SI JAMAIS UN SERVICE DE RÉPARATION EST REQUIS, LE PRODUIT DOIT ÊTRE EXPÉDIÉ PENDANT LA PÉRIODE DE GARANTIE, EN PORT PRÉPAYÉ, À L'INTÉRIEUR DU PAYS OÙ L'ACHAT A ÉTÉ EFFECTUÉ SEULEMENT, TEL QU'IL EST EXPLIQUÉ DANS LE PRÉSENT DOCUMENT. VOUS ÊTES RESPONSABLE DU DÉMONTAGE ET DE L'INSTALLATION DU PRODUIT. PUSA OU POC, LE CAS ÉCHÉANT, PAIERA POUR VOUS RETOURNER LE PRODUIT RÉPARÉ OU REMPLACÉ, À L'INTÉRIEUR DU PAYS OÙ L'ACHAT A ÉTÉ EFFECTUÉ.

# PÉRIODE DE GARANTIE DES PRODUITS

Pièces Main-d'œuvre Produits stéréo pour l'auto 1 an 1 an ------

La période de garantie pour les clients qui louent le produit commence le jour où le produit est utilisé pour la première fois (a) pendant la période de location ou (b) après la vente au détail, selon ce qui se produit en premier.

# ÉLÉMENTS NON COUVERTS PAR LA GARANTIE

UN PRODUIT ACHETÉ CHEZ UN DISTRIBUTEUR NON AUTORISÉ N'EST COUVERT PAR AUCUNE GARANTIE EXPRESSE OU IMPLICITE, Y COMPRIS QUELQUE GARANTIE IMPLICITE DE QUALITÉ MARCHANDE OU D'ADAPTATION À UN USAGE PARTICULIER QUE CE SOIT. DE PLUS, CE PRODUIT EST STRICTEMENT VENDU " TEL QUEL " ET " AVEC TOUS SES DÉFAUTS ÉVENTUELS "

PIONEER N'EST PAS RESPONSABLE DE QUELQUE DOMMAGE CONSÉCUTIF ET(OU) INDIRECT QUE CE SOIT.

PIONEER NE GARANTIT PAS LES PRODUITS ÉNUMÉRÉS CI-DESSUS LORSQU'ILS SONT UTILISÉS À DES FINS COMMERCIALES OU PROFESSIONNELLES, OU AU SEIN DE TOUTE APPLICATION INDUSTRIELLE OU COMMERCIALE QUE CE SOIT.

LA PRÉSENTE GARANTIE NE S'APPLIQUE PAS SI LE PRODUIT A ÉTÉ SOUMIS À UNE PUISSANCE NOMINALE EXCÉDANT CELLE QUI A ÉTÉ ÉTABLIE DANS LES DOCUMENTS S'Y APPLIQUANT.

LA PRÉSENTE GARANTIE NE COUVRE PAS LES TÉLÉVISEURS OU LES ÉCRANS ENDOMMAGÉS EN RAISON DE L'APPLICATION D'IMAGES STATIQUES ET IMMOBILES PENDANT DE LONGUES PÉRIODES (IMAGES RÉMANENTES).

LA PRÉSENTE GARANTIE NE COUVRE PAS LE COFFRAGE OU LES ÉLÉMENTS ESTHÉTIQUES, LES ANTENNES INSTALLÉES PAR L'UTILISATEUR, LES DOMMAGES AUX DISQUES OU AUX RUBANS OU DISQUES D'ENREGISTREMENT, LES DOMMAGES AU PRODUIT DÉCOULANT D'UNE RETOUCHE, D'UNE MODIFICATION NON AUTORISÉE PAR ÉCRIT PAR PIONEER, D'UN ACCIDENT, D'UN USAGE INAPPROPRIÉ OU D'UN USAGE ABUSIF, LES DOMMAGES PRODUITS PAR LA FOUDRE OU LA SURTENSION, LES DOMMAGES SUBSÉQUENTS DÉCOULANT DE FUITES, LES DOMMAGES DÉCOULANT DE PILES DÉFECTUEUSES OU DE L'UTILISATION DE PILES NON CONFORMES À CELLES QUI SONT SPÉCIFIÉES DANS LE MANUEL DE L'UTILISATEUR.

LA PRÉSENTE GARANTIE NE COUVRE PAS LE COÛT DES PIÈCES OU DE LA MAIN-D'ŒUVRE QUI SERAIENT AUTREMENT OFFERTES SANS FRAIS EN VERTU DE LA PRÉSENTE GARANTIE, SI ELLES SONT OBTENUES AUPRÈS D'UNE SOURCE AUTRE QU'UNE SOCIÉTÉ DE SERVICE OU AUTRE AUTORISÉE OU DÉSIGNÉE PAR PIONEER. LA PRÉSENTE GARANTIE NE COUVRE PAS LES DÉFECTUOSITÉS OU LES DOMMAGES CAUSÉS PAR L'UTILISATION D'UNE MAIN-D'ŒUVRE OU DE PIÈCES NON AUTORISÉES, NI D'UN ENTRETIEN INADÉQUAT.

LES NUMÉROS DE SÉRIE MODIFIÉS, OBLITÉRÉS OU ENLEVÉS ANNULENT LA PRÉSENTE GARANTIE DANS SA TOTALITÉ.

## **INVALIDITÉ DE TOUTE AUTRE GARANTIE**

AUX ÉTATS-UNIS - PIONEER LIMITE GARANTIE SI VERTU DE TOUTE GARANTIE IMPLICITE QUE CE SOIT, Y COMPRIS ENTRE AUTRES LES GARANTIES IMPLICITES DE QUALITÉ MARCHANDE OU D'ADAPTATION À UN USAGE PARTICULIER, À UNE PÉRIODE N'EXCÉDANT PAS LA PÉRIODE DE GARANTIE. AUCUNE GARANTIE NE S'APPLIQUE APRÈS LA PÉRIODE DE GARANTIE. CERTAINS ÉTATS NE PERMETTENT PAS LA LIMITATION DE LA DURÉE D'UNE GARANTIE IMPLICITE, ET CERTAINS NE PERMETTENT PAS L'EXCLUSION OU LA LIMITATION DES DOMMAGES CONSÉCUTIFS OU INDIRECTS. LES LIMITATIONS E TEXCLUSIONS ÉTABLIES CI-DESSUS PEUVENT DONC NE PAS S'APPLIQUER À VOUS. LA PRÉSENTE GARANTIE VOUS DONNE DES DROITS LÉGAUX SPÉCIFIQUES. VOUS POUVEZ JOUIR D'AUTRES DROITS, QUI PEUVENT VARIER D'UN ÉTAT À L'AUTRE.

AU CANADA - SOUS RÉSERVE DE CE QUI EST EXPRESSÉMENT STIPULÉ DANS LES PRÉSENTES, AUCUNE REPRÉSENTATION, GARANTIE, OBLIGATION OU CONDITION, QU'ELLE SOIT IMPLICITE, OBLIGATOIRE OU AUTRE, NE S'APPLIQUE À CE PRODUIT.

### SERVICE

Pour profiter du service en vertu de la garantie aux États-Unis et au Canada, vous devez présenter votre relevé de caisse ou, si vous louez le produit, votre contrat de location indiquant l'endroit et la date de la transaction par le premier propriétaire.

AUX ÉTATS-UNIS - Communiquez avec un des partenaires Pioneer suivants pour le service :

Votre marchand Pioneer autorisé - Votre marchand Pioneer peut réparer ou remplacer votre unité, ou bien vous diriger vers une société de service Pioneer autorisée. Votre reçu de caisse devrait énumérer ses coordonnées (numéros de téléphone et de télécopieur, courriel, etc.).

Votre société de service autorisée - Celle-ci peut réparer la plupart des produits électroniques pour l'auto et vous aviser des options supplémentaires qui pourraient s'appliquer. Veuillez accéder au site Web de Pioneer à www.pioneerelectronics.com, cliquer sur l'onglet " Support " et choisir " Find a Service Center " pour trouver la société de service Pioneer la plus proche.

Pioneer Customer Support - Ce service peut vous aviser des options de service optimales pour votre modèle et votre emplacement géographique. Veuillez consulter les coordonnées ci-dessous pour communiquer avec Pioneer par téléphone, par courrier ou par le biais de son site Web. AU CANADA - POC a désigné un certain nombre de sociétés de service autorisées partout au Canada si jamais vous avez besoin de services de réparation pour votre produit.

Communiquez avec Pioneer Électronique du Canada (les coordonnées se trouvent ci-dessous) pour trouver une société de service autorisée.

Expédition de votre unité aux fins de service - Si vous expédiez l'unité, vous devez l'emballer soigneusement et l'envoyer à une société de service autorisée ou à Pioneer, en port prépayé et selon une méthode de transport pouvant être suivie et assurée. Emballez le produit au moyen de matériaux coussinés adéquats pour éviter les dommages pendant le transport. Incluez votre nom, votre adresse et un numéro de téléphone où nous pouvons vous joindre pendant les heures de bureau.

Pour toutes les plaintes et problèmes aux États-Unis, communiquez avec le service de Soutien à la clientèle au 1-800-421-1404. Au Canada, communiquez avec le groupe de Satisfaction de la clientèle au 1-877-283-5901.

Pour le raccordement ou le fonctionnement de votre unité, ou pour trouver une société de service autorisée, appelez ou écrivez à :

| AUX ÉTATS-UNIS                    | AU CANADA                              |
|-----------------------------------|----------------------------------------|
| CUSTOMER SUPPORT                  | GROUPE DE SATISFACTION DE LA CLIENTÈLE |
| IONEER ELECTRONICS (USA) INC.     | PIONEER ÉLECTRONIQUE DU CANADA, INC.   |
| P.O. BOX 1760                     | 340 FERRIER STREET, UNIT 2             |
| LONG BEACH, CALIFORNIA 90801      | MARKHAM, ON L3R 2Z5                    |
| 1-800-421-1404                    | (905) 479-4411<br>1-877-283-5901       |
| http://www.pioneerelectronics.com | http://www.pioneerelectronics.ca       |
|                                   |                                        |

### **RÈGLEMENT DES CONFLITS**

AUX ÉTATS-UNIS - Si un conflit se produit entre vous et Pioneer après la réponse à une demande initiale faite au service de Soutien à la clientèle, vous pouvez avoir recours au Programme de résolution des plaintes de Ploneer pour résoudre le conflit. Ce programme vous est offert sans frais. Vous devez avoir recours au Programme de résolution des plaintes avant de vous prévaloir de vos droits ou de chercher réparation en vertu du Titre I de la loi Magnuson-Moss Warranty-Federal Trade Commission Improvement Act, 15 U.S.C. 2301 et s.s.

Pour avoir recours au Programme de résolution des plaintes, appelez au 1 800 421-1404 et expliquez au représentant du service à la clientèle qui vous répondra le problème auquel vous faites face et les démarches que vous avez entreprises pour faire réparer le produit pendant la période de garantie, puis donnez-lui le nom du distributeur / marchand autorisé auprès duquel vous vous êtes procuré le produit Pioneer. Une fois que votre plainte a été expliquée au représentant, un numéro de résolution vous sera communiqué. Pioneer étudiera le conflit et, dans un délai de quarante (40) jours après la réception de votre plainte, (1) répondra à votre plainte par écrit pour vous aviser des démarches qu'elle entreprendra pour résoudre le conflit, et indiquera combien de temps ces démarches prendront ; ou (2) répondra votre plainte par écrit pour vous indiquer les raisons pour lesquelles elle n'entreprendra aucune démarche.

AU CANADA - Communiquez avec le directeur de la Satisfaction de la clientèle au 1-877-283-5901 pour discuter de votre plainte et résoudre rapidement le problème.

### ENREGISTREZ LE LIEU ET LA DATE D'ACHAT POUR RÉFÉRENCE ULTÉRIEURE

Nº, du modèle : . Nº. de série : . Date d'achat : \_ \_ Acheté de : \_

PRENEZ SOIN DE GARDER CETTE INFORMATION ET VOTRE RECU D'ACHAT DANS UN ENDROIT SÛR

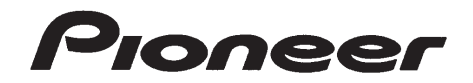

**PIONEER ELECTRONICS (USA) INC.** 

# **PIONEER ELECTRONICS OF CANADA, INC.**

# LIMITED WARRANTY

# WARRANTY VALID ONLY IN COUNTRY OF PRODUCT PURCHASE

# WARRANTY

Pioneer Electronics (USA) Inc. (PUSA), and Pioneer Electronics Of Canada, Inc. (POC), warrant that products distributed by PUSA in the U.S.A., and by POC in Canada that fail to function properly under normal use due to a manufacturing defect when installed and operated according to the owner's manual enclosed with the unit will be repaired or replaced with a unit of comparable value, at the option of PUSA or POC, without charge to you for parts or actual repair work. Replacement units and/or parts supplied under this warranty may be new or rebuilt at the option of PUSA or POC.

THIS LIMITED WARRANTY APPLIES TO THE ORIGINAL OR ANY SUBSEQUENT OWNER OF THIS PIONEER PRODUCT DURING THE WARRANTY PERIOD PROVIDED THE PRODUCT WAS PURCHASED FROM AN AUTHORIZED PIONEER DISTRIBUTOR/DEALER IN THE U.S.A. OR CANADA. YOU WILL BE REQUIRED TO PROVIDE A SALES RECEIPT OR OTHER VALID PROOF OF PURCHASE SHOWING THE DATE OF ORIGINAL PURCHASE OR, IF RENTED, YOUR RENTAL CONTRACT SHOWING THE PLACE ANDDATE OF FIRST RENTAL. INTHE EVENTS ERVICE IS REQUIRED, THE PRODUCT MUST BE DELIVERED WITHINTHE WARRANTY PERIOD, TRANSPORTATION PREPAID, ONLY FROM WITHIN THE COUNTRY OF PURCHASE AS EXPLAINED IN THIS DOCUMENT. YOU WILL BE RESPONSIBLE FOR REMOVAL AND INSTALLATION OF THE PRODUCT. PUSA OR POC, AS APPROPRIATE, WILL PAY TO RETURN THE REPAIRED OR REPLACEMENT PRODUCT TO YOU WITHIN THE COUNTRY OF PURCHASE.

### PRODUCT WARRANTY PERIOD

Parts Labor

### Car Stereo Products

The warranty period for retail customers who rent the product commences upon the date product is first put into use (a) during the rental period or (b) retail sale, whichever occurs first.

### WHAT IS NOT COVERED

IF THIS PRODUCT WAS PURCHASED FROM AN UNAUTHORIZED DISTRIBUTOR, THERE ARE NO WARRANTIES, EXPRESS OR IMPLIED, INCLUDING THE IMPLIED WARRANTY OF MERCHANTABILITY AND THE IMPLIED WARRANTY OF FITNESS FOR A PARTICULAR PURPOSE AND THIS PRODUCT IS SOLD STRICTLY "AS IS" AND "WITH ALL FAULTS". PIONEER SHALL NOT BE LIABLE FOR ANY CONSEQUENTIAL AND/OR INCIDENTAL DAMAGES.

PIONEER DOES NOT WARRANT ANY PRODUCT LISTED ABOVE WHEN IT IS USED IN A TRADE OR BUSINESS OR IN ANY INDUSTRIAL OR COMMERCIAL APPLICATION.

THIS WARRANTY DOES NOT APPLY IF THE PRODUCT HAS BEEN SUBJECTED TO POWER IN EXCESS OF ITS PUBLISHED POWER RATING.

THIS WARRANTY DOES NOT COVER DISPLAY SCREENS DAMAGED BY STATIC, NON-MOVING, IMAGES APPLIED FOR LENGTHY PERIODS (BURN-IN).

THIS WARRANTY DOES NOT COVER THE CABINET OR ANY APPEARANCE ITEM, USER ATTACHED ANTENNA, ANY DAMAGE TO RECORDS OR RECORDING TAPES OR DISCS, ANY DAMAGE TO THE PRODUCT RESULTING FROM ALTERATIONS, MODIFICATIONS NOT AUTHORIZED IN WRITING BY PIONEER, ACCIDENT, MISUSE OR ABUSE, DAMAGE DUE TO LIGHTNING OR TO POWER SURGES, SUBSEQUENT DAMAGE FROM LEAKING, DAMAGE FROM INOPERATIVE BATTERIES, OR THE USE OF BATTERIES NOT CONFORMING TO THOSE SPECIFIED IN THE OWNER'S MANUAL.

THIS WARRANTY DOES NOT COVER THE COST OF PARTS OR LABOR WHICH WOULD BE OTHERWISE PROVIDED WITHOUT CHARGE UNDER THIS WARRANTY OBTAINED FROM ANY SOURCE OTHER THAN A PIONEER AUTHORIZED SERVICE COMPANY OR OTHER DESIGNATED LOCATION. THIS WARRANTY DOES NOT COVER DEFECTS OR DAMAGE CAUSED BY THE USE OF UNAUTHORIZED PARTS OR LABOR OR FROM IMPROPER MAINTENANCE.

ALTERED, DEFACED, OR REMOVED SERIAL NUMBERS VOID THIS ENTIRE WARRANTY

### **NO OTHER WARRANTIES**

IN THE U.S.A. - PIONEER LIMITS ITS OBLIGATIONS UNDER ANY IMPLIED WARRANTIES INCLUDING, BUT NOT LIMITED TO, THE IMPLIED WARRANTIES OF MERCHANTABILITY AND FITNESS FOR A PARTICULAR PURPOSE, TO A PERIOD NOT TO EXCEED THE WARRANTY PERIOD. NO WARRANTIES SHALL APPLY AFTER THE WARRANTY PERIOD. SOME STATES DO NOT ALLOW LIMITATIONS ON HOW LONG AN IMPLIED WARRANTY LASTS AND SOME STATES DO NOT ALLOW THE EXCLUSIONS OR LIMITATIONS OF INCIDENTAL OR CONSEQUENTIAL DAMAGES, SO THE ABOVE LIMITATIONS OR EXCLUSIONS MAY NOT APPLY TO YOU. THIS WARRANTY GIVES YOU SPECIFIC LEGAL RIGHTS AND YOU MAY HAVE OTHER RIGHTS WHICH MAY VARY FROM STATE TO STATE.

IN CANADA - EXCEPT AS EXPRESSLY PROVIDED HEREIN, THERE ARE NO REPRESENTATIONS, WARRANTIES, OBLIGATIONS OR CONDITIONS, IMPLIED, STATUTORY OR OTHERWISE, APPLICABLE TO THIS PRODUCT.

### **TO OBTAIN SERVICE**

In the U.S.A. or Canada to receive warranty service you need to present your sales receipt or your rental contract showing place and date of original owner's transaction.

<u>USA</u> - Please contact one of the following Pioneer partners to obtain service:

Your Authorized Pioneer Dealer - Your Pioneer Dealer may repair or replace your unit, or refer you to an Authorized Pioneer Service Company. Your sales receipt should list the contact information (phone number, fax, email, etc.) for your Dealer.

Your Authorized Pioneer Service Company - Can perform repairs for most Car Electronics products and can advise other options as applicable. Please access the Pioneer website at www.ploneerelectronics.com and click on "Support" and select "Find a Service Center" to find the nearest Pioneer servicer. Pioneer Customer Support - Can advise the optimal service option for your model and geographic location. Please reference the information listed below and phone,

email or access the Pioneer website to contact Pioneer.

CANADA - POC has a number of Authorized Service Companies should your product require service. Contact Pioneer of Canada as listed below to obtain a local service location.

Shipping Your Unit for Service - Please package it carefully and send it, transportation prepaid by a traceable, insured method, to an Authorized Service Company or Pioneer. Use adequate padding material to prevent damage in transit. Include your name, address and telephone number where you can be reached during business hours.

On all complaints and concerns in the U.S.A. call Customer Support at 1-800-421-1404, or, in Canada, call Customer Satisfaction at (905) 479-4411.

IN THE U.S.A. For hook-up and operation of your unit or to locate an Authorized Service Company, please call or write: CUSTOMER SUPPORT / PIONEER ELECTRONICS (USA) INC. P.O. BOX 1760 LONG BEACH, CALIFORNIA 90801 1-800-421-1404

http://www.pioneerelectronics.com

For additional information on this warranty, please call or write: CUSTOMER SATISFACTION GROUP PIONEER ELECTRONICS OF CANADA, INC. 340 FERRIER STREET, UNIT 2 MARKHAM, ON L3R 2Z5 (905) 479-4411 1-877-283-5901 http://www.pioneerelectronics.ca

IN CANADA

### **DISPUTE RESOLUTION**

In THE U.S.A. - Following our response to any initial request to Customer Support, should a dispute arise between you and Pioneer, Pioneer makes available its Complaint Resolution Program to resolve the dispute. The Complaint Resolution Program is available to you without charge. You are required to use the Complaint Resolution Program before you exercise any rights under, or seek any remedies, created by Title I of the Magnuson-Moss Warranty-Federal Trade Commission Improvement Act, 15 U.S.C. 2301 *et seq.* To use the Complaint Resolution Program call 1-800-421-1404 and explain to the customer service representative the problem you are experiencing, steps you have taken to have the product repaired during the warranty period and the name of the authorized Distributor/Dealer from whom the Pioneer product was purchased. After the complaint has been explained to the representative, a resolution number will be issued. Within 40 days of receiving your complaint, Pioneer will investigate the dispute and will either: (1) respond to your complaint in writing informing you what action Pioneer will take, and in what time period, to resolve the dispute; or (2) respond to your complaint in writing informing you why it will not take any action.

IN CANADA - Call the Customer Satisfaction Manager at 1-877-283-5901 to discuss your complaint and to obtain a prompt resolution.

RECORD THE PLACE AND DATE OF PURCHASE FOR FUTURE REFERENCE

Model No. \_\_\_\_\_\_ Serial No. \_\_\_\_\_\_ Serial No. \_\_\_\_\_\_ Purchase Date \_\_\_\_\_\_ Purchase Date \_\_\_\_\_\_